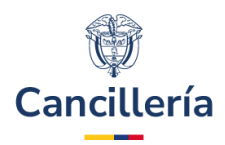

# Sistema Integral de Trámites al Ciudadano – SITAC

# Guía de Usuario: Solicitar Visa en Línea

Fecha última actualización 29/08/2024

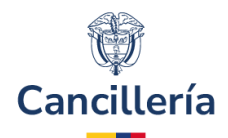

# Contenido

| Audiencia                                          | 3                                                                                                    |
|----------------------------------------------------|----------------------------------------------------------------------------------------------------|
| Procedimiento General                              | 3                                                                                                    |
| Crear solicitud de visa en línea – Individual      | 3                                                                                                    |
| Pago de Estudio de Visa                            | . 22                                                                                                    |
| Modificación de Solicitud de Visa en Línea         | . 30                                                                                                    |
| Solicitud de Visa en línea en Grupo                | . 32                                                                                                    |
| Conceptos de la Solicitud de Visa                  | . 37                                                                                                    |
| Solicitud de Visa con Requerimiento de Información | . 37                                                                                                    |
| Solicitud de Visa Inadmitida                       | . 38                                                                                                    |
| Solicitud de Visa Negada                           | . 39                                                                                                    |
| Solicitud de Visa Aprobada                         | . 39                                                                                                    |
| Solicitud de Visa Publicada                        | . 40                                                                                                    |
|                                                    | Audiencia Procedimiento General Crear solicitud de visa en línea – Individual Pago de Estudio de Visa Modificación de Solicitud de Visa en Línea Solicitud de Visa en línea en Grupo Conceptos de la Solicitud de Visa Solicitud de Visa con Requerimiento de Información Solicitud de Visa Inadmitida Solicitud de Visa Negada Solicitud de Visa Aprobada Solicitud de Visa Publicada |

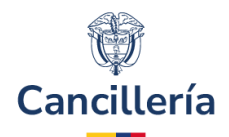

# 1. Audiencia

Este documento es para uso de los extranjeros que estén interesados en obtener una visa colombiana

# 2. Procedimiento General

El trámite de visa inicia con la creación de la solicitud, donde se especifica el tipo de visa solicitada e información del solicitante y al finalizar continúa con el pago del estudio de la solicitud.

#### Crear solicitud de visa en línea - Individual 2.1.

## Paso 1.

Ingrese al formulario de solicitud (enlace). En la parte superior del formulario se presenta la opción para seleccionar el idioma de su preferencia.

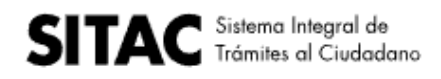

S Traducir a Español / Translate to English

## Paso 2.

Antes de continuar, lea los requisitos para este trámite. Indique que ha leído los requisitos, de lo contrario no podrá crear la solicitud de visa.

Solicitar Visa

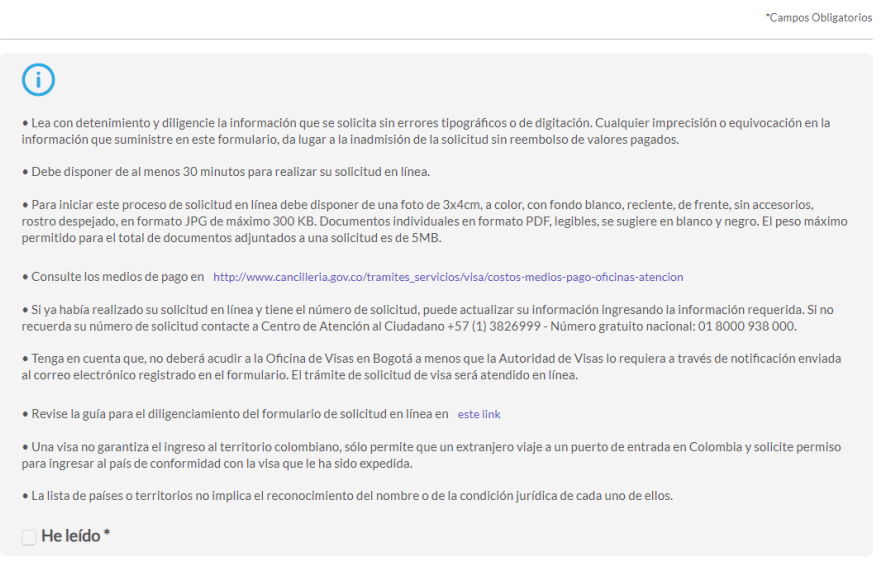

# Ministerio de Relaciones Exteriores

Dirección: Calle 10 No.5 - 51, Bogotá D.C., Colombia Conmutador: (+57) 3814000

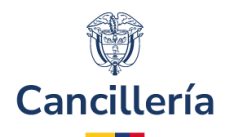

### <u> Paso 3.</u>

Datos Documento

Registre su información personal en las secciones **Datos de Documento** y **Datos Personales**. Si está creando una nueva solicitud de visa, no registre información en la sección **Datos Solicitud**. Esta sección se utiliza para cambiar la información de una solicitud que ya ha sido creada y requiere correcciones o cuando desde la oficina que está gestionando el trámite le hacen un requerimiento de información.

| Número de Pasaporte                                                                                | Nacionalidad                                              |                                                  |
|----------------------------------------------------------------------------------------------------|-----------------------------------------------------------|--------------------------------------------------|
|                                                                                                    | Seleccione V                                              |                                                  |
|                                                                                                    |                                                           |                                                  |
| Fecha de Emisión *                                                                                 | Fecha de Expiración *                                     |                                                  |
| Día Mes Año                                                                                        | Día Mes Año                                               |                                                  |
| Autoridad *                                                                                        |                                                           |                                                  |
|                                                                                                    |                                                           |                                                  |
| Datos Personales                                                                                   |                                                           |                                                  |
| Primer Nombre *                                                                                    | Segundo Nombre                                            |                                                  |
|                                                                                                    |                                                           |                                                  |
| Primer Apellido *                                                                                  | Segundo Apellido                                          |                                                  |
|                                                                                                    |                                                           |                                                  |
| Fecha de Nacimiento*                                                                               | País / Territorio de Nacimiento *                         |                                                  |
| Día Mes Año                                                                                        | Seleccione 🗸                                              |                                                  |
| Complete este campo solo a efectos de consultar u<br>requerimiento hecho por la Autoridad de Visas | na solicitud previamente registrada con fines de actualiz | ración de información o de cumplimiento de algún |
| Datos Solicitud                                                                                    |                                                           |                                                  |
| Número de registro de solicitud                                                                    |                                                           |                                                  |

### <u>Paso 4.</u>

Lea con atención el aviso de privacidad para el tratamiento de datos personales. Y otorgue su consentimiento.

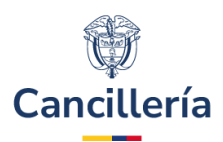

Aviso de Privacidad y autorización para el tratamiento de datos personales trámites en el SITAC del MRE

El Ministerio de Relaciones Exteriores y su Fondo Rotatorio, para el cumplimiento de sus obligaciones legales, contractuales y correcta prestación de servicios, requieren obtener entre otros, los siguientes datos personales: identificación, nombres y apellidos, información demográfica, información de nacimiento, información de residencia, datos de contacto y formación académica; datos biométricos (huella, foto, firma) los cuales son capturados virtualmente o de forma presencial en las oficinas del Ministerio de Relaciones Exteriores para la continuación del servicio, trámite o productos que usted requiera, dar respuesta a peticiones, quejas, reclamos, sugerencias, denuncias y felicitaciones; ubicarlo a usted, ubicar a su familia o amigos en caso desastres naturales o emergencias, para promover la participación ciudadana y la rendición de cuentas en el marco de la gestión que adelanta el Ministerio y solicitarle que evalúe la percepción de los trámites y servicios prestados por el Ministerio y su Fondo Rotatorio.

Usted autoriza al Ministerio de Relaciones Exteriores y a su Fondo Rotatorio al tratamiento de la información personal que registre aquí, en específico para que sea utilizada en virtud de los fines propios de la misión que cumplen las entidades, y que se materializa en la ejecución de actividades para proveer servicios, trámites o productos que brindan el Ministerio y su Fondo Rotatorio, tales como registro consular, apostilla y legalización, para la expedición de pasaportes, visas, nacionalidad, cooperación judicial, certificaciones, protocolización de escrituras públicas, actuaciones notariales, Colombia Nos Une trámites no contemplados exclusivos para personal diplomático.

Cabe anotar que la supresión de la información y la revocatoria de la misma estarán condicionadas cuando el titular tenga un deber legal o contractual de permanecer en la base de datos.

Usted como Titular de los Datos Personales puede ejercer los derechos que le otorga la Ley 1581 de 2012 y sus decretos reglamentarios, dirigiéndose por escrito a la siguiente dirección: Carrera 5 No 9 – 03 Bogotá, Colombia; a nombre de: Protección de Datos Personales, Ministerio de Relaciones Exteriores o al correo electrónico:

Sus datos personales pueden ser transmitidos y/o transferidos a nivel nacional y/o internacional. Mayor información para conocer nuestra Política de Tratamiento de Información y los cambios sustanciales que se produzcan en ella en: Política de Tratamiento de Datos Personales

Consiento que mis datos personales sean transferidos en los términos que señala el presente aviso de privacidad.\*

### <u>Paso 5.</u>

Finalmente realice la validación de seguridad "**No soy un robot**", que plantea un reto sencillo para resolver. Cuando se active el indicador de validación exitosa, seleccione **Continuar**.

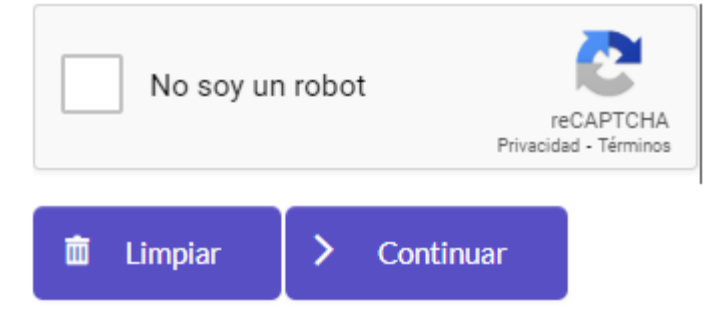

Se visualiza un nuevo formulario para el registro de la información en la solicitud de visa.

### <u>Paso 6.</u>

### Pestaña Solicitud

En el campo "Solicitud de" seleccione:

- Visa: solicitud de visa.
- Traspaso: la visa se traspasa a otro pasaporte por deterioro, cambio o pérdida del pasaporte.

En el campo "Clase de Visa", seleccione el tipo al que está aplicando, revise requisitos desde el portal de Cancilleria, para seleccionar la correcta.

En el campo "Categoría de Visa", seleccione la labor que desempeñará en su estadía en Colombia.

En "Tipo de Solicitud" seleccione:

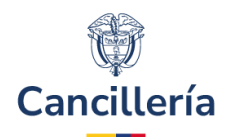

- Individual: si aplicará a la visa de forma individual.
- Grupo Familiar: si se presenta como titular de la visa e incluirá beneficiarios en su solicitud.

### En "Tipo de Solicitante" seleccione:

- Titular: si los datos de la solicitud corresponden al titular de la visa. En la solicitud de visa para grupo familiar se recomienda registrar primero la solicitud para el titular y luego la de los beneficiarios.
- Beneficiario: si los datos de la solicitud corresponden a los de un beneficiario de una solicitud de visa.

En "Tramitada por", indique quién está gestionando la solicitud de visa.

| Solicitar Visa                   |                   |                                            |           |                               |
|----------------------------------|-------------------|--------------------------------------------|-----------|-------------------------------|
|                                  |                   |                                            |           | *Campos Obligatorio           |
| Solicitud Solicitante Visa Infor | rmación Adicional | Soportes Confirmación                      |           |                               |
| Solicitud                        |                   |                                            |           |                               |
| Número de Pasaporte *            | Na                | cionalidad *                               |           |                               |
| MEX234                           | 1                 | MEXICO                                     | ~         |                               |
|                                  | M                 | EX                                         |           |                               |
| Solicitud de *                   |                   | a ingresar a Colonibia, por lavor revise i | upos de v | isa colonibiana               |
| VISA                             | ~                 |                                            |           |                               |
| Clase Visa *                     |                   |                                            |           |                               |
| Seleccione Tipo Visa             | ~                 |                                            |           |                               |
| Tipo Solicitud                   | Tip               | oo de Solicitante *                        |           | Tramitada por *               |
| INDIVIDUAL                       | ✓ ] [ ≤           | Seleccione Tipo de Solicitante 🗸 🗸         |           | DIRECTAMENTE POR EXTRANJERO 🗸 |
|                                  |                   |                                            |           |                               |
|                                  |                   |                                            |           | > Continuar                   |
|                                  |                   |                                            |           |                               |

### <u>Paso 7.</u>

+ Iniciar Nueva Solicitud

Cuando el tipo de solicitante es TITULAR PRINCIPAL, no se permitirá solicitar visa para nacionalidad chilena y categoría de visa MIGRANTE MERCOSUR; al intentar registrar una solicitud con estas características muestra mensaje de advertencia y no permite continuar el trámite. En cambio, si lo permite cuando es un traspaso o cuando el tipo de solicitante es TITULAR BENEFICIARIO.

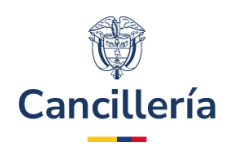

| No puede solicitar este tipo de visa. Por fav               | vor verifique en nuestra página web otros tipos de visa dispor | ibles                         |
|-------------------------------------------------------------|----------------------------------------------------------------|-------------------------------|
| Solicitar Visa                                              |                                                                | *Campos Obligatorios          |
| Solicitud Solicitante Visa Información Adicio               | nal Soportes Confirmación                                      |                               |
| Solicitud                                                   |                                                                |                               |
| Número de Pasaporte *                                       | Nacionalidad *                                                 |                               |
| PA123CH                                                     | CHILE                                                          |                               |
|                                                             | CHL                                                            |                               |
| <b>Si</b> no conoce el tipo de visa o traspaso que requiere | para ingresar a Colombia, por favor revise los tipos de        | visa colombiana               |
| Solicitud de *                                              |                                                                |                               |
| VISA                                                        |                                                                |                               |
| Clase Visa *                                                | Categoría de la visa *                                         |                               |
| MIGRANTE (M)                                                | MIGRANTE MERCOSUR V                                            |                               |
| Tipo Solicitud                                              | Tipo de Solicitante *                                          | Tramitada por *               |
|                                                             | TITULAR PRINCIPAL                                              | DIRECTAMENTE POR EXTRANJERO 🗸 |
|                                                             |                                                                | > Continuar                   |

## <u> Paso 8.</u>

Si la solicitud es de un Beneficiario, se activa un botón para registrar la información del Titular.

| Solicitud de * |   |                          |   |                               |
|----------------|---|--------------------------|---|-------------------------------|
| VISA           | ~ |                          |   |                               |
| Clase Visa *   |   | Categoría de la visa *   |   |                               |
| MIGRANTE (M)   | ~ | TRABAJADOR               | ~ |                               |
| Tipo Solicitud |   | Tipo de Solicitante *    |   | Tramitada por *               |
| INDIVIDUAL     | ~ | TITULAR BENEFICIARIO 🗸 🔍 |   | DIRECTAMENTE POR EXTRANJERO V |
|                |   |                          |   |                               |
|                |   |                          |   | > Continuar                   |

Al seleccionar el botón . la aplicación presentará una ventana solicitando número de pasaporte y nacionalidad del TITULAR.

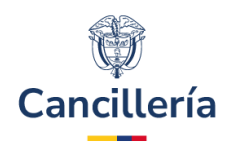

## Información Visa del Titular

Señor usuario: si su intención es hacer una solicitud de visa en calidad de beneficiario, antes de continuar, asegúrese de escoger el Tipo de visa y la Actividad de la visa correspondiente al Titular Principal del cual usted pretende ser beneficiario

### Búsqueda del Titular

| Seleccione V |
|--------------|

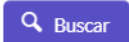

Registre los datos presentados y seleccione Buscar.

Si la solicitud del titular ya ha sido tramitada se cargarán los datos personales de forma automática, de lo contrario deberá registrarlos manualmente.

### <u> Paso 9.</u>

La búsqueda presenta la información del titular de la visa. En la sección **Datos de visa** registre los datos de la visa del titular de la cuál es beneficiario. Finalmente haga clic en **Agregar** para asociar la solicitud actual a la solicitud del titular.

 $\times$ 

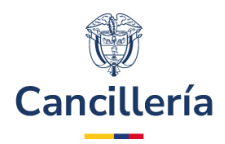

## Datos Personales

| Segundo Nombre   |
|------------------|
|                  |
| Segundo Apellido |
|                  |
|                  |

## Datos de la Visa

| Tipo Visa             |   | Actividad de la Visa  |   |
|-----------------------|---|-----------------------|---|
| MIGRANTE (M)          | ~ | TRABAJADOR            | ~ |
| Fecha de Expedición * |   | Fecha de Expiración * |   |
| dd/mm/yyyy            |   | dd/mm/yyyy            |   |
|                       |   |                       |   |
|                       |   |                       |   |

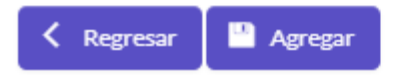

Se presentará el mensaje de éxito y permite continuar con el registro de la solicitud.

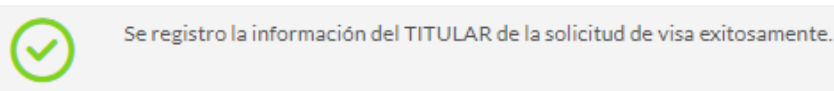

En el campo "Tramitada por" seleccione:

• Directamente por extranjero: la solicitud es registrada por el titular de la visa

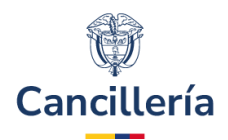

• Apoderado: otra persona diferente al titular que registra la solicitud en su nombre. En este caso se registran los datos personales del apoderado.

| Información Apoderado |   |                       |                |                                      |
|-----------------------|---|-----------------------|----------------|--------------------------------------|
| Tipo Documento *      |   | Número de Documento * | Nacionalidad * |                                      |
| Seleccione            | ~ |                       | Seleccione     | ~                                    |
|                       |   |                       | <u>م</u>       | Para continuar consulte el ciudadano |
| Primer Nombre *       |   | Segundo Nombre        |                |                                      |
| Primer Apellido *     |   | Segundo Apellido      |                |                                      |
| Empresa*              |   | Dirección             | Teléfono       |                                      |
| Correo Electrónico *  |   |                       |                |                                      |

### <u>Paso 10.</u>

### Pestaña Solicitante

En esta sección vienen precargados los nombres del solicitante; complete la información adicional de **Sexo**, **Estado Civil** y si tiene otra nacionalidad.

| Solicitud Solicitante Visa | Información Adicional | Soportes       | Confirmación |   |                            |
|----------------------------|-----------------------|----------------|--------------|---|----------------------------|
| Datos Personales           |                       |                |              |   |                            |
| Primer Nombre *            | Se                    | gundo Nombre   | <u>i</u>     |   |                            |
| PABLO                      |                       |                |              |   |                            |
| Primer Apellido *          | Se                    | gundo Apellido | )            |   |                            |
| GOMEZ                      | F                     | ERNANDEZ       |              |   |                            |
| Sexo*                      | Est                   | tado Civil *   |              |   | ¿Tiene otra Nacionalidad?* |
| Seleccione Sexo            | ♥ 3                   | Seleccione Est | tado Civil   | ~ | ⊖Si ●No                    |
| ¿Tiene Hijos?*             |                       |                |              |   |                            |
| ◯Si ●No                    |                       |                |              |   |                            |

### <u>Paso 11.</u>

Si en el campo "Estado Civil", selecciona CASADO o UNION LIBRE, se presenta la sección Esposa(o)/Compañera(o) Permanente. Diligencie la información solicitada para tipo documento, número de

> Continuar

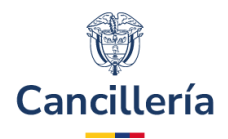

documento y nacionalidad. Haga clic en el botón **lupa** para realizar la búsqueda. Si la persona aún no está registrada en la aplicación y el tipo de documento de identidad digitado es <u>diferente a Cedula de Ciudadanía</u>, se habilitan los campos de nombres y apellidos para que pueda diligenciarlos.

## Esposa(o)/Compañera(o) Permanente

| Tipo Documento *  |   | Número de Documento * |
|-------------------|---|-----------------------|
| Seleccione        | ~ |                       |
| Nacionalidad *    |   | Q <b></b>             |
| Seleccione        | ~ |                       |
| Primer Nombre *   |   | Segundo Nombre        |
| Primer Apellido * |   | Segundo Apellido      |
|                   |   |                       |

### <u>Paso 12.</u>

Si indica que, **SI** tiene hijos, se presenta automáticamente la sección **Otros Menores**. Diligencie la información solicitada para tipo documento, número de documento y nacionalidad. Haga clic en el botón **lupa** para realizar la búsqueda. Y posteriormente, haga clic en el botón **Adicionar Hijo** para que quede relacionado a la solicitud de visa que está creando.

| Otros Menores     |                       |          |
|-------------------|-----------------------|----------|
| Tipo Documento *  | Número de Documento * |          |
| Seleccione        | ✓                     |          |
| Nacionalidad *    |                       |          |
| Seleccione        | ✓ Q ■                 |          |
| Primer Nombre *   | Segundo Nombre        |          |
| Primer Apellido * | Segundo Apellido      |          |
|                   | Adicionar Hijo        |          |
| Identificación    | Nombres y Apellidos   | Opciones |
| No records found. |                       |          |

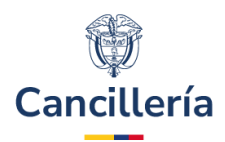

### Paso 13.

Continúe con el registro de las secciones de Formación Académica y Datos de Nacimiento.

Formación Académica

| nocimiento 🗸 | Seleccione Subárea de Conocimiento | ~ |
|--------------|------------------------------------|---|
|              |                                    |   |
|              |                                    |   |
|              |                                    |   |
| ~            |                                    |   |
|              | ~                                  | ~ |

### <u>Paso 14.</u>

Diligencie la información solicitada en estas secciones **Datos de domicilio en el país de nacionalidad o de** establecimiento actual y Dirección prevista en Colombia.

Datos de domicilio en el país de nacionalidad o de establecimiento actual

| País*                           | Ciudad/Municipio *      | Dirección *                                           |
|---------------------------------|-------------------------|-------------------------------------------------------|
| Seleccione País                 | ✓ Diligencie y consulte | ٩                                                     |
| Teléfono *                      |                         |                                                       |
|                                 |                         |                                                       |
| Dirección prevista en Colombia  |                         |                                                       |
| País *                          | Ciudad/Municipio *      | Dirección (especifique el tipo y datos de hospedaje o |
| COLOMBIA                        | ✓ Diligencie y consulte |                                                       |
| Teléfono Previsto en Colombia * | Teléfono Oficina        |                                                       |
|                                 |                         |                                                       |

Si en la sección **Datos de domicilio en el país de nacionalidad o de establecimiento actual**, se selecciona como país; **Venezuela**, automáticamente se despliega en pantalla un panel informativo.

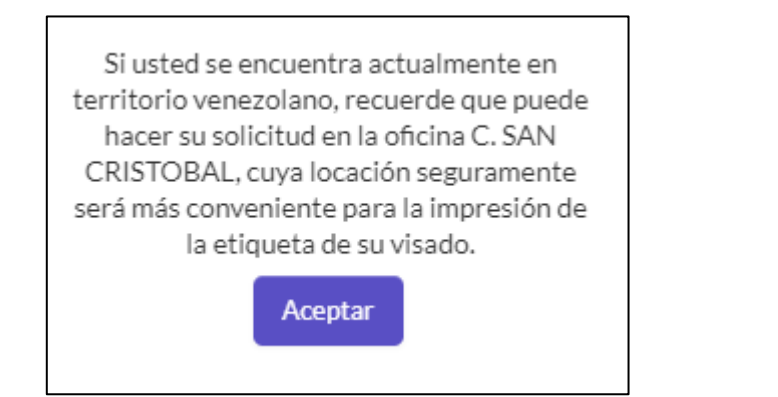

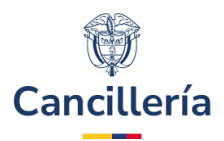

### Paso 15.

### Secciones Gastos y Redes Sociales

Gastos

Los gastos de viaje y subsistencia durante su viaje y permanencia en Colombia estancia están cubiertos \*

Seleccione...

**Redes Sociales** 

Tiene Redes Sociales?\*

🔵 Si 💿 No

### Paso 16.

En el campo de **correo** registre un correo al que tenga acceso comprobado ya que este es el medio de comunicación que le permite mantenerse actualizado del estado de su solicitud.

| indique el correo electrónico en el cual desea recib | ir notificaciones sobre el estado de su trámite. |             |
|------------------------------------------------------|--------------------------------------------------|-------------|
| Correo Electrónico *                                 | Confirmación Correo Electrónico *                |             |
| < Atrás                                              |                                                  | > Continuar |

### Paso 17.

Al dar clic en **Continuar**, si el solicitante tiene vigente un impedimento por visa negada, se presenta en pantalla el mensaje correspondiente y no permite continuar con la creación de la solicitud.

No puede realizar la solicitud, tiene una sanción por VISA NEGADA- Recuerde que el artículo 99 de la Resolución 5477 de 2022 establece que "(...) El extranjero a quién se le niegue la expedición de visa deberá abandonar el país dentro de los treinta (30) días calendario siguientes a la negación y no podrá registrar una nueva solicitud dentro de los seis (6) meses siguientes al rechazo. Para realizar una nueva solicitud de visa, el extranjero deberá tramitarla desde su país de nacionalidad o residencia legal permanente (...)". hasta el 13/03/2024.

De lo contrario, muestra los campos de la sección Visa.

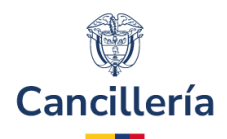

### Paso 18.

### Pestaña Visa

Registre la sección de **Información Laboral** donde se especifica la labor que el solicitante realizará en Colombia.

Los campos visualizados en esta sección dependen de la clase de visa que se está tramitando.

| Solicitud Solicitante Visa Información Adicio | nal Soportes Confirmación |                                         |
|-----------------------------------------------|---------------------------|-----------------------------------------|
| Información Laboral                           |                           |                                         |
| Ocupación en Colombia *                       | Cargo *                   | Tipo de Relacion Laboral *              |
| Seleccione Ocupación en Colombia              |                           | Seleccione Tipo de Relacion Laboral 🔹 🗸 |
| Empresa *                                     | NIT*                      | Sector *                                |
|                                               |                           | Seleccione Sector 🗸                     |

### <u>Paso 19.</u>

En la parte inferior responda las preguntas sobre su historial de solicitudes anteriores de visa colombiana. Algunas de las preguntas pueden ser contestadas de forma automática con la información que se tiene en el sistema.

| Solicitudes Anteriores                                                        |
|-------------------------------------------------------------------------------|
| ¿Ha tenido visa colombiana? *<br>○ Si ○ No                                    |
| <pre>¿Le ha sido negada alguna solicitud de visa anteriormente?* Si ONo</pre> |
| ¿Le ha sido<br>cancelada/inadmitida alguna<br>visa?*<br>○ Si ○ No             |

Atrás

> Continuar

Si selecciona la opción **SI**, a la pregunta **¿Ha tenido Visa Colombiana?**, diligencie la información correspondiente. Esta información es necesaria, en especial cuando se trata de un traspaso de visa.

**Nota:** Para solicitudes de traspaso, la fecha de expiración debe ser menor o igual a la fecha en la cual se registra la solicitud.

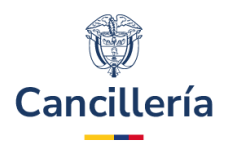

| Solicitudes Anteriores                     |                     |                     |
|--------------------------------------------|---------------------|---------------------|
| ¿Ha tenido visa colombiana? *<br>③ Si   No |                     |                     |
| Visa Anterior                              |                     |                     |
| Seleccione Visa Anterior 🗸 🗸               |                     |                     |
| Número                                     | Fecha de Expedición | Fecha de Expiración |
|                                            | Día Mes Año         | Día Mes Año         |
| Lugar de Expedición                        |                     |                     |
|                                            |                     |                     |

### <u> Paso 20.</u>

### Pestaña Información Adicional

Responda con **NO** o **SI**, a cada una de las preguntas presentadas en la sección **Información Adicional**. Si por lo menos a una de estas preguntas la respuesta dada es **SI**, diligencie el campo "**Especifique**" e ingrese una breve explicación a cada una de las opciones marcadas con **SI**.

| Solicitud                            | Solicitante                 | Visa     | Información Adicional | Soportes | Confirmación |
|--------------------------------------|-----------------------------|----------|-----------------------|----------|--------------|
| Informa                              | ción Adicio                 | onal     |                       |          |              |
| ¿Ha sido ex<br>○ Si ○ N              | pulsado de Co<br>√o         | lombia   | alguna vez? *         |          |              |
| ¿Ha sido de<br>○ Si ○ N              | eportado de Co<br>No        | lombia   | alguna vez? *         |          |              |
| ¿Ha tenido<br>○ Si ○ N               | o tiene proces<br>No        | os pena  | les en su contra? *   |          |              |
| ;Alguna ve<br>lo autorice<br>Si N    | z ha permaneci<br>?*<br>No  | ido en C | Colombia sin visa que |          |              |
| ¿Usted tien<br>Colombia?<br>O Si O N | ne o ha tenido c<br>*<br>No | édula d  | e extranjería en      |          |              |

### Ministerio de Relaciones Exteriores Dirección: Calle 10 No.5 - 51, Bogotá D.C., Colombia Conmutador: (+57) 3814000

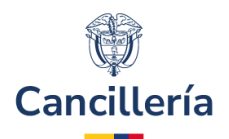

Si el solicitante tiene nacionalidad de VENEZUELA, pide información de permiso especial de permanencia (PEP)

Solicitar Visa

|                                                                      |                      |           |  | *Campos Obligato |
|----------------------------------------------------------------------|----------------------|-----------|--|------------------|
| Solicitud Solicitante Visa Información Adic                          | onal Soportes Conf   | firmación |  |                  |
| Información Adicional                                                |                      |           |  |                  |
| ¿Usted tiene o ha tenido Permiso Especial de<br>Permanencia (PEP)? * | Número del PEP *     |           |  |                  |
| Fecha de Expedición                                                  | Fecha de Vencimiento |           |  |                  |
| dd/mm/yyyy                                                           | dd/mm/yyyy           |           |  |                  |
| ¿Ha sido expulsado de Colombia alguna vez?*                          |                      |           |  |                  |

Si en la pregunta **¿Usted tiene o ha tenido cédula de extranjería en Colombia?** Se indica que **SI**, se solicitan los datos correspondientes.

| ¿Usted tiene o ha tenido cédula de extranjería en<br>Colombia?* | Cédula de Extranjería * |
|-----------------------------------------------------------------|-------------------------|
| Fecha de Expedición *                                           | Fecha de Vencimiento *  |
| dd/mm/yyyy                                                      | dd/mm/yyyy              |

### <u>Paso 21.</u>

Diligencie los datos de la sección **Familiares en Colombia**. Registre el parentesco del familiar y la clase de visa que posee a menos que sea un ciudadano colombiano.

| Familiares en Colombia                                 |                         |   |
|--------------------------------------------------------|-------------------------|---|
| ¿Algún familiar suyo reside en Colombia?*<br>● Si ○ No |                         |   |
| Parentesco *                                           | Tipo Visa *             |   |
| Seleccione Parentesco 🗸                                | Seleccione              | ~ |
| Nombre Completo del Familiar *                         | Nacionalidad *          |   |
|                                                        | Seleccione Nacionalidad | ~ |

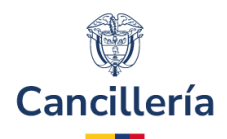

### <u> Paso 22.</u>

En este formulario se incluye la pregunta: ¿Al momento de realizar esta solicitud se encuentra fuera de Colombia? Si indica que SI, presenta nuevos campos que se debe diligenciar.

Información Adicional

| ¿Al momento de realizar esta solicitud se encuentra | Indique en que país se encuentra * | Indique en la ciudad en donde se encuentra * |
|-----------------------------------------------------|------------------------------------|----------------------------------------------|
|                                                     |                                    |                                              |

Paso 23.

### Pestaña Soportes - Foto.

Seleccione la opción **Cargar Foto** y ubique el archivo en su computador. Muestra mensaje de éxito, en caso contrario, el sistema le muestra un mensaje de error, esto puede deberse al tamaño o formato incorrecto de la foto.

| Solicitar Visa                                                                                                    |
|----------------------------------------------------------------------------------------------------|
| Campos Obligatorio                                                                                                    |
| Solicitud         Solicitante         Visa         Información Adicional         Soportes         Confirmación           Foto Digital         Solicitante         Visa         Información Adicional         Soportes         Confirmación                                                                                                    |
| D<br>Foto reciente a color con fondo blanco de 4 centímetros de alto por 3 de ancho. Debe estar mirando de frente a la cámara y la cabeza debe salir centrada y<br>completa. Ambos ojos deben salir abiertos y las orejas deben ser visibles. No deben salir destellos en la foto, no permitir que el cabello u otros accesorios cubran<br>el rostro. El formato de la imagen es JPG y debe tener un tamaño máximo de 300 KB. No usar la foto de la visa anterior |
| Foto*                                                                                                    |

### Pestaña Soportes - Documentos de soporte.

El listado de documentos requeridos para el trámite de visa se presenta de forma individual para cada documento.

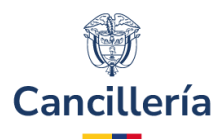

#### Documentos Soporte Solicitud Visa

Por favor adjunte los archivos en formato PDF, en el orden indicado, tenga en cuenta que modificar el orden de los documentos puede afectar el resultado de su solicitud.

| Orden | Nombre                                                                                                    | Documento<br>Guardado | Opciones |
|-------|----------------------------------------------------------------------------------------------------|-----------------------|----------|
| 1     | Copia de la página principal del pasaporte o documento de viaje vigente donde aparecen registrados los datos<br>personales del titular con hojas libres para visado.                                                                                                    | ×                     | + ٩<br>× |
| 2     | Copia del último sello de ingreso, de salida o salvoconducto según el caso o copia del documento que<br>demuestra su permanencia regular en el país de residencia diferente al propio.                                                                                                    | ×                     | н с<br>Х |
| 3     | Copia de la última visa colombiana. En caso de que ésta hubiere sido otorgada con el OCR este requisito no será necesario.                                                                                                    | ×                     | + ٩<br>× |
| 4     | Poder debidamente otorgado si el trámite va a ser finalizado por un apoderado.                                                                                                    | ×                     | ÷ α<br>× |
| 5     | Formato resumen de contrato diligenciado que establece el Ministerio de Relaciones Exteriores .                                                                                                    | ×                     | + ٩<br>× |
| 6     | Contrato original.                                                                                                    | ×                     | + ٩<br>× |
| 7     | Carta de motivación del empleador.                                                                                                    | ×                     | + 9<br>× |
| 8     | En caso de persona juridica, presentar extractos bancarios del empleador correspondientes a los 6 meses previos a la solicitud, con ingresos promedio mensuales de cien (100) salarios mínimos mensuales legales vigentes.                                                                                                    | ×                     | ÷α<br>×  |
| 9     | En caso de persona natural, presentar extractos bancarios del empleador correspondientes a los 6 meses previos a la solicitud, con ingresos promedio mensuales de diez (10) salarios mínimos mensuales legales vigentes.                                                                                                    | ×                     | + ٩<br>× |
| 10    | En caso que los empleadores sean órganos, entidades o instituciones del Estado colombiano, Organismo<br>Internacional Gubernamental, Misiones Diplomáticas u Oficinas Consulares acreditadas en Colombia, solo se<br>requerirá carta de solicitud de la visa suscrita por el representante legal o quien haga sus veces, según el caso. | ×                     | + ٩<br>× |
|       |                                                                                                    |                       |          |

Atrás

> Continuar

Seleccione el botón para ubicar el archivo en su dispositivo y cargarlo a la solicitud. Tenga en cuenta las siguientes consideraciones para la carga de documentos:

- El tamaño de todos los documentos cargados no puede superar los 3MB
- Cargue un solo documento en formato PDF para cada requisito.
- Los requisitos marcados como obligatorios deben tener documentos cargados antes de poder continuar la solicitud.

Cargue todos los documentos solicitados de la misma forma:

- Haga clic en Seleccionar.
- Ubique el archivo en su computador Abrir y Regresar.
- Cuando todos los documentos han sido cargados seleccione la opción Continuar.

### **Ministerio de Relaciones Exteriores**

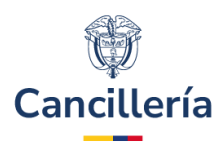

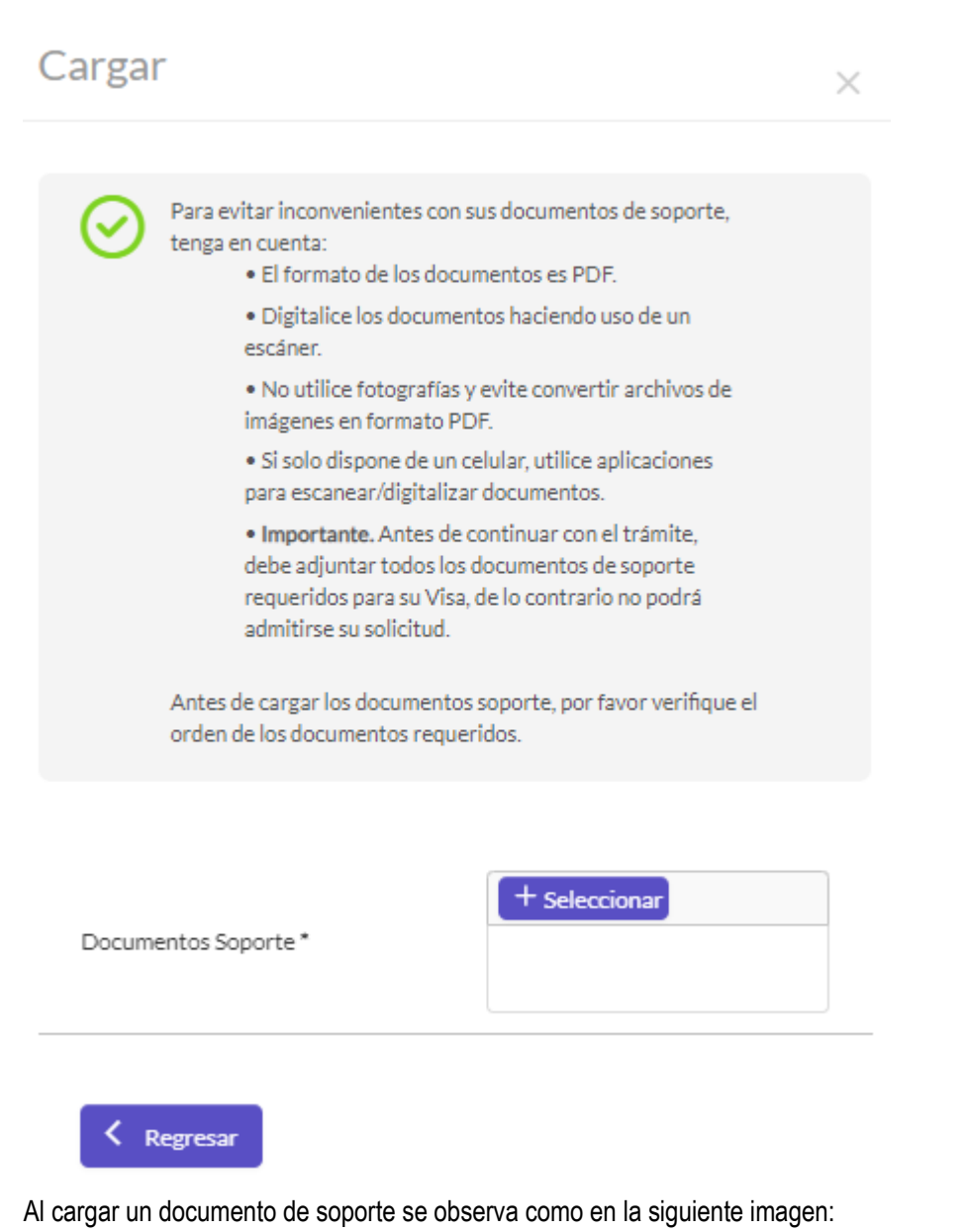

 

 Orden
 Nombre
 Documento Guardado
 Opciones

 1
 Copia de la página principal del pasaporte o documento de viaje vigente donde aparecen registrados los datos
 Image: Copia de la página principal del pasaporte o documento de viaje vigente donde aparecen registrados los datos
 Image: Copia de la página principal del pasaporte o documento de viaje vigente donde aparecen registrados los datos
 Image: Copia de la página principal del pasaporte o documento de viaje vigente donde aparecen registrados los datos
 Image: Copia de la página principal del pasaporte o documento de viaje vigente donde aparecen registrados los datos
 Image: Copia de la página principal del pasaporte o documento de viaje vigente donde aparecen registrados los datos
 Image: Copia de la página principal del pasaporte o documento de viaje vigente donde aparecen registrados los datos
 Image: Copia de la página principal del pasaporte o documento de viaje vigente donde aparecen registrados los datos
 Image: Copia de la página principal del pasaporte o documento de viaje vigente donde aparecen registrados los datos
 Image: Copia de la página principal del pasaporte o documento de viaje vigente donde aparecen registrados los datos
 Image: Copia de la página principal del pasaporte o documento de viaje vigente donde aparecen registrados los datos
 Image: Copia de la página principal del pasaporte o documento de viaje vigente donde aparecen registrados los datos
 Image: Copia de la página principal del pasaporte o documento de viaje vigente donde aparecen registrados los datos
 Image: Copia de la página principal del pasaporte o documento de viaje vigente do vigente do vigente do viaje vigente documento de viaje vigente do viaje vigente documento de viaje v

Para consultar el documento use la lupa

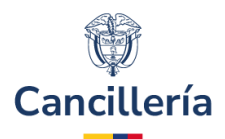

### Paso 25.

### Pestaña Confirmación

En la siguiente sección se presenta el resumen de los datos registrados en la solicitud. Si desea corregir la información registrada en la solicitud, haga clic en **Atrás** para navegar en el formulario y modificar datos.

| Tipo Solicitud              |                      |                     |
|-----------------------------|----------------------|---------------------|
| INDIVIDUAL                  |                      |                     |
| Solicitud de                |                      |                     |
| VISA                        |                      |                     |
| Tipo Visa                   | Actividad de la Visa |                     |
| MIGRANTE (M)                |                      |                     |
|                             | TRABAJADOR           |                     |
| Número de Pasaporte         | Fecha de Emisión     | Fecha de Expiración |
| PAS2345                     | 15/06/2023           | 31/12/2026          |
| Autoridad                   | Nacionalidad         | Tipo de Solicitante |
| CONSULADO                   | MEXICO               | TITULAR PRINCIPAL   |
|                             | MEX                  |                     |
| Tramitada por               |                      |                     |
| DIRECTAMENTE POR EXTRANJERO |                      |                     |

Debe indicar la oficina ante la cual desea que se tramite la visa.

# Oficina

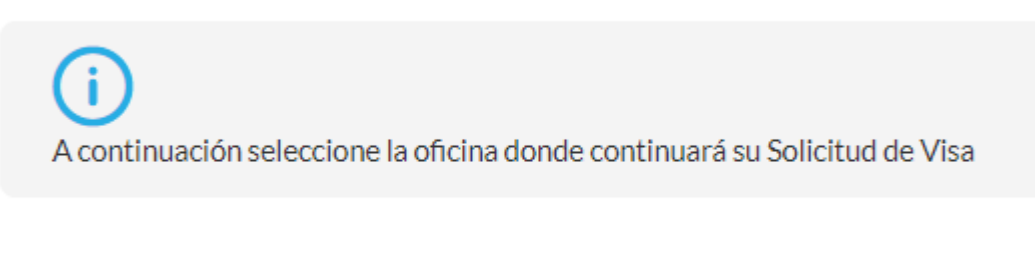

| Solicitud Ante * |  |
|------------------|--|
| Seleccione       |  |

**Nota:** Si la visa es en grupo quedará registrada para todo el grupo la oficina que se seleccione al registrar el último miembro de dicho grupo. Confirme que la información diligenciada sea correcta y seleccione **Guardar** en la parte inferior del formulario.

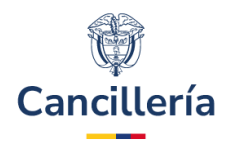

### Paso 26.

Se presenta el correspondiente mensaje de confirmación.

| Debe continuar con el registro de liquida                                                                                                    | ción de pago para culminar su solicitud                                                                                                    |                                                                                                    |
|----------------------------------------------------------------------------------------------------|----------------------------------------------------------------------------------------------------|----------------------------------------------------------------------------------------------------|
| Su solicitud de visa se ha registrado exito<br>Se envió un correo electrónico a la direco                                                                                                    | samente, el número de solicitud es 0294140001<br>ción correo@gmail.com, de PBLO FERNANDEZ R                                                                                                    | 03092. Conserve este número para consultar o actualizar su solicitud.<br>UIZ, con la información de la solicitud de Visa                        |
| Información para continuar e                                                                                                    | l trámite                                                                                                    | "Campos Obligatorios                                                                                                    |
| Trámite                                                                                                    | Solicitud                                                                                                    | Solicitud Ante *                                                                                                    |
| MISA - M - TRABAJADOR                                                                                                    | 029414000103092                                                                                                    | BOGOTÁ                                                                                                    |
|                                                                                                    |                                                                                                    |                                                                                                    |
| Pago en *                                                                                                    |                                                                                                    |                                                                                                    |
| Seleccione Oficina Ubicación Pago                                                                                                    | ~                                                                                                    |                                                                                                    |
|                                                                                                    |                                                                                                    |                                                                                                    |
| Se envia un correo de notificació<br>MINISTERIO DE RELACIONES EXTERIORES DE COLOMBI<br>SOLICITUD DE VISA<br>3 Julio 2024 17:29 (Fecha y Hora Colombiana)<br>Estimado(a) PBLO FERNANDEZ RUIZ<br>El Ministerio de Relaciones Exteriores de la República de Colombia, inf<br>A partir de este registro tiene 15 días calendario para realizar el pago<br>DATOS DE LA SOLICITUD:<br>Número de Nocionud - 029414000103092<br>Número de Recibar - 029414000103092<br>Número de Recibar - 03/07/2024<br>Número de Recibar - 03/07/2024<br>Número de Recibar - 03/07/2024<br>Número de Recibar - 03/07/2024<br>Número de Pasaporte - PAS2345<br>País o territorio emisior - MEXICANA<br>Nombres - PELO<br>Apellidas - FERNANDEZ RUIZ<br>Fecha Nacimiento - 01/01/1980<br>País / territorio de nacimiento - MEXICOA | on como confirmación de crea<br>A<br>orma que ha sido registrada en el Sistema integral de Trámites ;<br>del estudio de la visa; de no efectuarlo y pasado este término su                                                      | ación de la solicitud de visa.<br>al Cludadano STAC su solicitud de visa en línea.<br>solicitud caducará y deberá realizar una nueva solicitud. |
| MEDIOS DE PAGO<br>• En línea - PSE a través del siguiente enlace <u>https://tramites.car</u><br>• Tarjeta de crédito VISA o MASTERCAPO a través del siguiente en<br>Banco Sudameris en la olícima Sede Notte: Avenida 19 N° 30<br>• Por orajero automático SERVIBANCA con el número de referencia<br>En el Orocalido, consulta di los macines de nacio.                                                                                                    | cilleria.gov.co/ciudadano/PSE/inicioPagoPSE.aspx.ingresando o<br>lace https://tramites.cancilleria.gov.co/pago.aspx.ingresando e<br>03 Edithici Torei 400 Piso 11: Sólo se reciben pesos colombian<br>a de pago 029414000103092 | el número de solicitud 029414000103092<br>Inúmero de solicitud 029414000103092<br>os y pago en efectivo.                                        |
| Horario de atención:                                                                                                    |                                                                                                    |                                                                                                    |
| <ul> <li>En Bogotá: lunes a viernes de 7.30 a.m. a 12.00 m para extranj</li> <li>En los consultados, consulte la nágina web respectivo</li> </ul>                                                                                                    | eros y de 11.00 a.m. a 12.00m. para apoderados (impresión de                                                                                                    | visa), en la Avenida Carrera 19 No. 98 - 03 Edificio Torre 100 piso 3.                                                                          |
| Nota: Tenga en cuenta que no es necesario presentarse en la oficina p                                                                                                    | vara continuar con el trámite, el resultado del estudio le será info                                                                                                    | rmado al correo electrónico registrado.                                                                                                    |
| Consulte el estado del trámite a través del siguiente enlace:<br>https://tramitesmre.cancilleria.gov.co/tramites/enlinea/consultarEsta                                                                                                    | doSolicitud.xhtml                                                                                                    |                                                                                                    |
| Si tiene alguna duda por favor comuníquese a las líneas de atención a                                                                                                    | l ciudadano: Bogotá: +57 (1) 3826999 - Número gratuito nacion                                                                                                    | al: 01 8000 938 000 o ingrese a nuestra página web http://www.cancilleria.gov.co/tramites_servicios/visa                                        |
| Cordialmente,                                                                                                    |                                                                                                    |                                                                                                    |
| /INISTERIO DE RELACIONES EXTERIORES DE COLOMBIA                                                                                                    |                                                                                                    |                                                                                                    |

Luego de registrar su solicitud deberá liquidar el estudio de la visa y efectuar su pago, el cual puede hacerlo en línea o en la oficina del consulado. La información para realizar el pago le llega a su correo electrónico (en español e inglés). Tenga en cuenta que el medio utilizado para el pago del estudio de visa, debe ser el mismo medio por el cual se pague el trámite de la visa en caso de ser aprobada.

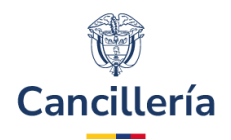

# 2.2. Pago de Estudio de Visa

Si el proceso de solicitud es exitoso, el sistema ingresa al formulario de liquidación y pago de estudio visa.

## <u> Paso 1.</u>

- 1. Indique si el pago se efectuará en línea o presencial
- Si selecciona en Línea el sistema habilita los medios disponibles para pago en Colombia PSE y Tarjeta de Crédito.

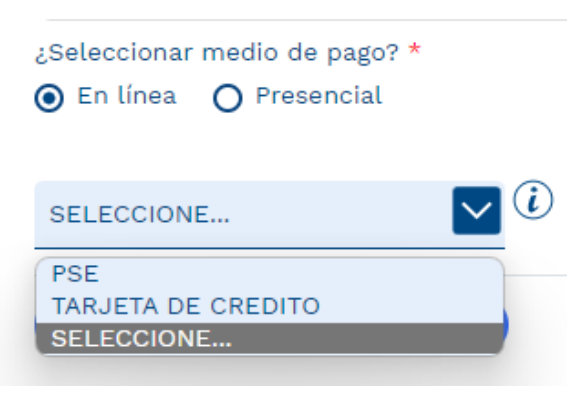

3. Si selecciona presencial el sistema habilita los medios de pago disponibles.

| ¿Seleccionar medio de pago? *<br>O En línea O Presencial |
|----------------------------------------------------------|
| SELECCIONE                                               |
| BANCO AGRARIO                                            |
| BANCO SUDAMERIS O CAJERO SERVIBANCA                      |
| CONSULADO                                                |
| SELECCIONE                                               |

### <u>Paso 2.</u>

- 1. **PSE:** A través del Proveedor de Servicios Electrónicos PSE, tenga en cuenta que deberá tener una cuenta en Colombia habilitada con el servicio para pagos en línea
- 2. Verifique el costo del trámite.
- 3. Indique si el pago del documento será efectuado por el titular.
- 4. Si es el mismo solicitante seleccione SI los datos correspondientes se cargarán automáticamente, ingrese el número de teléfono del depositante.
- 5. Si es otra persona seleccione NO y registre los datos que se le solicitan.
- 6. Haga clic en Continuar

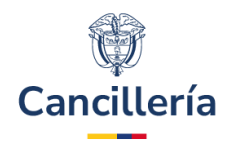

|                                                                                                    |                                                                          | *Campos obligatorio                   |
|----------------------------------------------------------------------------------------------------|--------------------------------------------------------------------------|---------------------------------------|
| rámite                                                                                                    | Costo del trámite                                                        |                                       |
| APOSTILLA                                                                                                    | \$ 31.000 COP                                                            |                                       |
| l pago en línea se realizará a través del Proveedo                                                              | de Servicios Electrónicos PSE.                                           |                                       |
| <ul> <li>Diligencie la información del titular de la<br/>electrónica la cual se enviará al correo el</li> </ul> | Tarjeta - Tarjetahabiente, con la siguiente información se<br>ectrónico. | realizará la expedición de la factura |
| ipo de documento *                                                                                              | Número documento identifica                                              | ción *                                |
| CEDULA DE CIUDADANÍA                                                                                            | XXXXXXXXXXX                                                              |                                       |
| Iombre completo *                                                                                               | Teléfono depositante *                                                   |                                       |
| XXXXXXXXX                                                                                                    | XXXXXXXXXX                                                               |                                       |
| Correo electrónico *                                                                                            | Confirmación correo electrónic                                           | o *                                   |
| correo@gmail.com                                                                                                | correo@gmail.com                                                         |                                       |

- 7. Seleccione el Banco y el Tipo de Persona
- 8. Haga clic en el botón Pagar, el cual lo redirige al sistema de pagos PSE.

| Trámite                                       | Número de referencia                             | Costo del trámite |
|-----------------------------------------------|--------------------------------------------------|-------------------|
| APOSTILLA                                     | XXXXXXXXXX                                       | \$ 31.000 COP     |
| El pago en línea se realizara a tra           | ves del Proveedor de Servicios Electronicos PSE. |                   |
| El pago en línea se realizara a tra<br>Banco* | Tipo de Persona*                                 |                   |

9. Si el servicio de pago PSE no está disponible se presentará el siguiente mensaje.

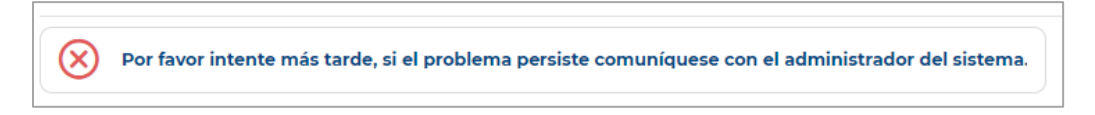

### <u> Paso 3.</u>

- 1. Tarjeta de crédito: El sistema muestra un mensaje en la cual se especifican las Tarjetas de crédito con las cuales se puede realizar el pago, a través del comercio de recaudo de pago con tarjeta de crédito
- verifique el costo del trámite y la moneda, el pago por Tarjeta de crédito tiene un valor de comisión bancaria por \$2.700 pesos, diligencie los datos del titular de la tarjeta de Crédito-Tarjetahabiente, solicitados en el formulario.
- 3. Haga clic en el botón Continuar

### Ministerio de Relaciones Exteriores

Dirección: Calle 10 No.5 - 51, Bogotá D.C., Colombia Conmutador: (+57) 3814000

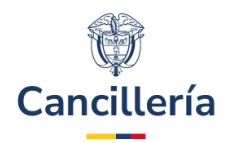

| Tràmite                                                                                                    | Costo del trámite                                                          |                                               | Comisión bancaria *                                    |           |
|----------------------------------------------------------------------------------------------------|----------------------------------------------------------------------------|-----------------------------------------------|--------------------------------------------------------|-----------|
| APOSTILLA \$ 31.000 COP                                                                                                    |                                                                            |                                               | \$ 2.235,42 COP                                        |           |
| Diligencie la información electrónica la cual se env                                                                              | del titular de la Tarjeta - Tarjetahabiente<br>iará al correo electrónico. | e, con la siguiente informació                | n se realizará la expedición de la factura             |           |
| Tipo de documento *                                                                                                    |                                                                            | Número documento ident                        | ificación *                                            |           |
| CEDULA DE CIUDADANÍA                                                                                                    |                                                                            | ******                                        |                                                        |           |
| Nombre completo *                                                                                                    |                                                                            | Teléfono depositante *                        |                                                        |           |
| XXXXXXXXXX                                                                                                    |                                                                            | xxxxxxxxx                                     |                                                        |           |
| Correo electrónico *<br>correo@gmail.com                                                                                          |                                                                            | Confirmación correo elect                     | ónico *                                                |           |
| Correo electrónico *<br>correo@gmail.com<br>Cancelar Continuar<br>laga clic en el botón                                           | ec Cop Propos Aqui<br>para continuar o                                     | Confirmación correo elect<br>correo@gmail.com | rónico *                                               |           |
| Correo electrónico *<br>correo@gmail.com<br>Cancelar Continuar<br>laga clic en el botón<br>go con tarjeta de cré                  | eco postal para continuar o                                                | confirmación correo elect<br>correo@gmail.com | rónico *<br>mite<br>*Cam                               | pos oblig |
| Correo electrónico *<br>correo@gmail.com<br>Cancelar Continuar<br>laga clic en el botón<br>go con tarjeta de cré                  | معمور کوری کوری کوری کوری کوری کوری کوری کو                                | confirmación correo elect                     | rónico *<br>mite<br>Costo del trámite                  | pos oblig |
| Correo electrónico *<br>correo@gmail.com<br>Cancelar Continuar<br>laga clic en el botón<br>go con tarjeta de cré<br>ite<br>STILLA | para continuar o<br>dito                                                   | confirmación correo elect<br>correo@gmail.com | rónico * mite *Cam Costo del trámite \$ 31.000 COP     | pos oblig |
| Correo electrónico *<br>Cancelar Continuar<br>laga clic en el botón<br>go con tarjeta de cré<br>ite<br>STILLA sión bancaria *     | eco Pogo Aqui<br>para continuar o<br>edito<br>Número de referencia         | confirmación correo elect                     | rónico *<br>mite<br>Costo del trámite<br>\$ 31.000 COP | pos oblig |

<u>Paso 4.</u>

4.

- 1. Datos de facturación: Se despliega una nueva ventana de Credibanco, diligencie los datos solicitados del titular de la tarjeta de Crédito -Tarjetahabiente.
- 2. Haga clic en el botón

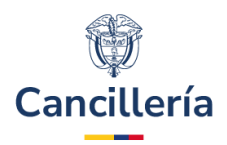

### Datos Referencia de Pago

| Cliente                               | Identifico<br>CC xxxxx | ación<br>xx     | <b>Referencia de Pago</b><br>070040008455494 | Costo del<br>\$31.000,00 | l trámite    | Valor comisión<br>\$2.235,42 |   |
|---------------------------------------|------------------------|-----------------|----------------------------------------------|--------------------------|--------------|------------------------------|---|
| Datos de facturación                  |                        |                 |                                              |                          |              |                              |   |
| Email<br>correo@gmail.com             | C                      | eléfon<br>Colom | o / Phone<br>hb XXXXXXXXX                    | (X                       | País / Colom | ountry<br>bia                | • |
| Departamento / Department<br>Amazonas | Ci                     | iudad           | / City                                       |                          | Direcció     | ón / Address                 |   |
| Código Postal / Postal Code           |                        |                 |                                              |                          |              |                              |   |
|                                       |                        | e               | - Co<br>© ceccorco                           | Aquí                     |              |                              |   |
|                                       |                        |                 | Cancelar                                     |                          |              |                              |   |

- **3.** Se despliega una nueva ventana de Credibanco, la cual presenta el formulario para diligenciar los datos del titular de la tarjeta tarjetahabiente y datos de la tarjeta de crédito con la cual va a realizar el pago
- 4. Haga clic en el botón Pagar para continuar con el proceso de pago
- 5. Haga clic en el botón **Regresar** para regresar y finalizar.

| Cressance and                                                                                             |
|----------------------------------------------------------------------------------------------------|
| Names of Josef Control of States                                                                          |
| Número de Cuotas                                                                                          |
| - 1 - 4 - 1 A                                                                                             |
| Método de pago                                                                                            |
| The Your Bank = 6186 MSA<br>Enter and confirm additional information                                      |
| Erest.                                                                                                    |
| correc@gmail.com                                                                                          |
|                                                                                                    |
| +67 123456799                                                                                             |
| Para                                                                                                    |
| Coloritria -                                                                                              |
| Departamente                                                                                              |
| ANT                                                                                                    |
| Event                                                                                                    |
| madalin                                                                                                   |
| Drawler                                                                                                   |
| EALLE KNON NUMERO XXXXXX                                                                                  |
| Girdige postal                                                                                            |
| KEXERCE                                                                                                   |
| Tipo de documento                                                                                         |
| Cedula de Cludadavia -                                                                                    |
| Normana dia discurriantia                                                                                 |
| XXXXXXXXXXXXX                                                                                             |
|                                                                                                    |
| Direction de envis                                                                                        |
| CALLE X00000X NUMERO X00000X                                                                              |
|                                                                                                    |
| CORRECIDential com                                                                                        |
| Telefore de certecte de ervin                                                                             |
| +57   123456789                                                                                           |
| Page 1                                                                                                    |
|                                                                                                    |
| Repear                                                                                                    |
|                                                                                                    |
|                                                                                                    |
| no confident an anticip conformation can be real inform to the subhervae the programmer in the statement. |

- 6. Al hacer clic en el botón Pagar si la transacción fue exitosa se genera el comprobante para el pago realizado
- 7. Haga clic en el botón **Finalizar** para terminar el proceso

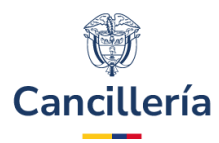

| 541400000063.pdf          | 1/1 C                   | ÷    | ē                     |
|---------------------------|-------------------------|------|-----------------------|
| RECIBO EL                 | ECTRÓNICO DE TRANSACCIÓ | in . |                       |
| MINISTERIO DE             | RELACIONES EXTERIORES   |      |                       |
| Código único              | 016587057               |      |                       |
| Terminal                  | 00040282                |      |                       |
| Número de<br>Transacción  | 575                     | _    |                       |
| Fecha de Transacción      | 13-06-2019              |      |                       |
| Hora de Transacción       | 16:57:11                |      |                       |
| Tarjeta                   | 498867*****2135         |      | 44                    |
| Número Cuotas             | 001                     |      | 77                    |
| Nombre                    | JOSE DAVID CUERVO GOME  | Z    |                       |
| Moneda                    | COP                     |      | and the second second |
| Valor trámite             | \$103.500               |      |                       |
| Comisión                  | \$2.200                 |      | +                     |
| Valor Total               | \$ 105.700              |      |                       |
| Respuesta                 | Aprobada                |      |                       |
| Número de<br>Autorización | 93087                   |      | -)                    |
| Referencia                | 002005005185133         |      |                       |
| Concepto de pago          | RECAUDO TC M - TRABAJAI | OOR  |                       |
|                           |                         |      |                       |

8. Si la transacción no fue exitosa, el sistema muestra el siguiente mensaje

| $\otimes$ | Transacción negada. Comuníquese con su banco para validar si el pago fue procesado correctamente. |  |
|-----------|---------------------------------------------------------------------------------------------------|--|
|           |                                                                                                   |  |

9. Si desea cancelar el pago del Trámite haga clic en el botón **Regresar**.

| Regresar                                                                                                    |
|----------------------------------------------------------------------------------------------------|
| La assión sceptra en 02-58                                                                                                    |
| Este sillo admite al cifrado de 258 bits. Los pagos mediante tarjutas bancarias<br>se realizan en estricta conformidad con los requisitos de los sistemas de pago<br>Visa Int. y Mastarcard. |

**10.** Si el servicio no está disponible se visualiza el siguiente mensaje:

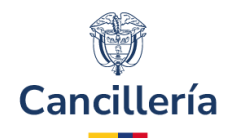

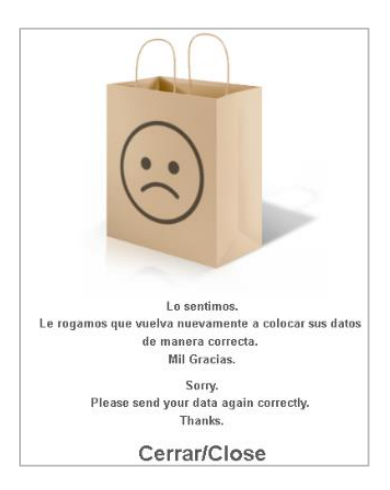

### <u>Paso 5.</u>

- SUCURSAL BANCO SUDAMERIS O CAJERO SERVIBANCA: Podrá efectuar el pago utilizando la referencia única de pago en cualquiera de las sucursales del Banco Sudameris en Colombia o a través de la red de cajeros Servibanca en Colombia
- 2. Verifique el costo del trámite.
- 3. Indique si el pago del documento será efectuado por el titular.
- 4. Si es el mismo solicitante seleccione SI los datos correspondientes se cargarán automáticamente, ingrese el número de teléfono del depositante.
- 5. Si es otra persona seleccione NO y registre los datos que se le solicitan.
- 6. Haga clic en Continuar.

| Pago                                   |                                  |                                   | *Campos obligatorio |
|----------------------------------------|----------------------------------|-----------------------------------|---------------------|
| 0                                      | 2                                | 3                                 | 4                   |
| Datos Personales                       | Datos documento                  | Forma de pago                     | Datos pago          |
| Datos pago                             |                                  |                                   |                     |
| Diligencie los datos de pago. El t     | itular del pago puede ser disti  | nto al titular del documento      |                     |
| Costo del trámite                      | Moneda de Recaudo                |                                   |                     |
| \$31.000                               | PESO COLOMBIANO                  |                                   |                     |
| Tipo de documento *                    |                                  | Número documento identificación * |                     |
| CEDULA DE CIUDADANÍA                   | $\sim$                           | X000000X                          |                     |
| Nombre completo *                      |                                  | Teléfono depositante *            |                     |
| X00000X                                |                                  | 300000000                         |                     |
| Correo electrónico *                   |                                  | Confirmación correo electrónico * |                     |
| CORREO@gmail.com                       |                                  | CORREO@gmail.com                  |                     |
| Autorizo el uso de mi correo electróni | co para recibir notificaciones o | del trámite*                      |                     |

7. Se genera un número de referencia que podrá ser utilizado en las sucursales del banco para realizar el pago.

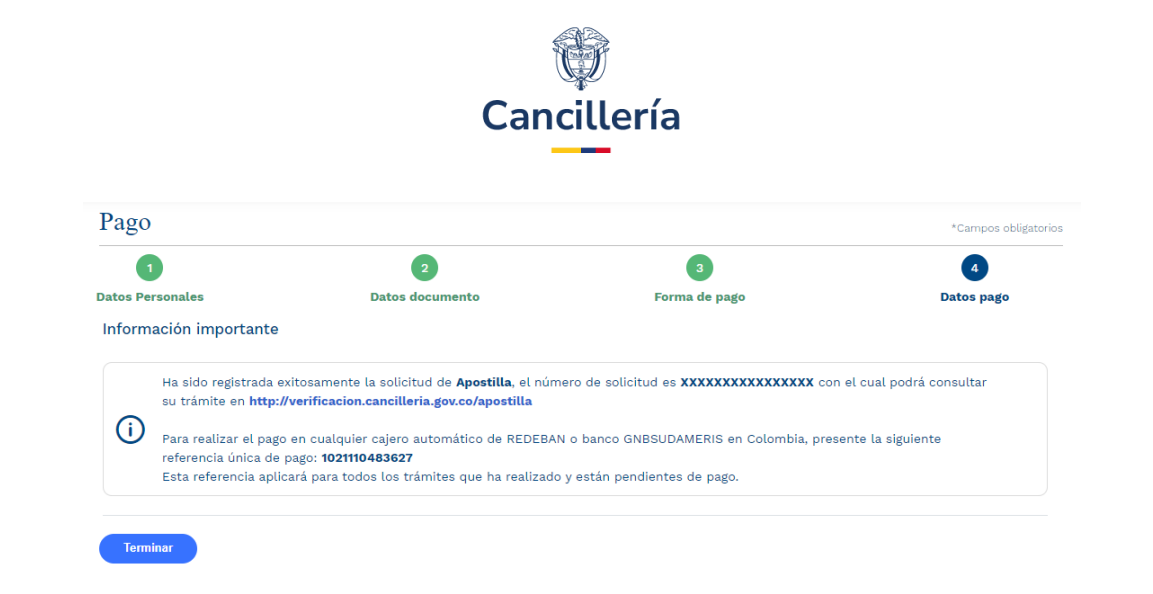

### Paso 6.

 SUCURSAL BANCO AGRARIO: Las sucursales habilitadas para pago en Banco Agrario son: Valledupar (Cesar), San Andrés, Quibdó (Chocó), Mocoa (Putumayo), Arauca (Arauca), Leticia (Amazonas). Ver Imagen PG14

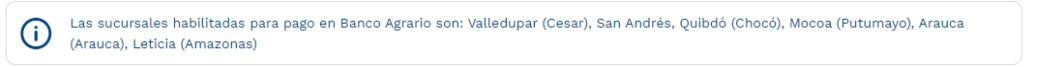

- 2. Verifique el costo del trámite.
- 3. Indique si el pago del documento será efectuado por el titular.
- 4. Si es el mismo solicitante seleccione SI los datos correspondientes se cargarán automáticamente, ingrese el número de teléfono del depositante.
- 5. Si es otra persona seleccione NO y registre los datos que se le solicitan.
- 6. Haga clic en Continuar.

| Pago                                   |                                |                                   | *Campos obligat |
|----------------------------------------|--------------------------------|-----------------------------------|-----------------|
| 0                                      | 2                              | 3                                 | 4               |
| atos Personales D                      | latos documento                | Forma de pago                     | Datos pago      |
| Datos pago                             |                                |                                   |                 |
| Diligencie los datos de pago. El titu  | ılar del pago puede ser distin | to al titular del documento       |                 |
| Costo del trámite                      | Moneda de Recaudo              |                                   |                 |
| \$31.000                               | PESO COLOMBIANO                |                                   |                 |
| Tipo de documento *                    |                                | Número documento identificación * |                 |
| CEDULA DE CIUDADANÍA                   | $\sim$                         | XXXXXXXX                          |                 |
| Nombre completo *                      |                                | Teléfono depositante *            |                 |
| XXXXXXX                                |                                | XXXXXXXXX                         |                 |
| ¿Tiene cuenta de correo electrónico? * |                                |                                   |                 |
| Correo electrónico *                   |                                | Confirmación correo electrónico * |                 |
| CORREC/@dmail.com                      |                                | CORREO@gmail.com                  |                 |

7. Se genera el recibo de pago correspondiente al trámite.

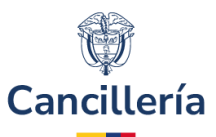

|            |                                    |                                      | 2                                                           |                                     |             |          |                     |                                   |                                 | •          |
|------------|------------------------------------|--------------------------------------|-------------------------------------------------------------|-------------------------------------|-------------|----------|---------------------|-----------------------------------|---------------------------------|------------|
| tos Persor | ales                               |                                      | Datos documer                                               | ito                                 |             |          | Forma               | le pago                           |                                 | Datos pago |
| mpresión   | recibo                             | o de pago                            |                                                             |                                     |             |          |                     |                                   |                                 |            |
|            | i sido re<br>imite er<br>ra reall: | gistrada exitosa<br>http://verificad | mente la solicitud de <b>A</b><br>cion.cancilleria.gov.co/s | apostilla,<br>apostilla<br>mbia pre | el nún      | nero de  | solicitud es XXX    | CXXXXXXXX con el c                | cual podrá cons                 | ultar su   |
| i≡ 1       | de 1                               | Q                                    |                                                             | - +                                 | ্           | ••       | CB   A <sup>®</sup> |                                   | · 🖉 6                           | 8 8        |
|            |                                    | Ø                                    | RECIBO DE PAGO                                              | BANCO                               | AGRA        | RIO      |                     | Ministerio de Relacion<br>Repúbli | es Exteriores<br>ca de Colombia |            |
|            |                                    | Ubent yCdn                           | Fecha: 20/09/2022                                           | Teléfono:                           | ntificación | - cc 100 | No. Documentos: 1   | No. Recibo: X0000                 | 000000000X                      |            |
|            |                                    | CONCEPTO                             | MONEDA TARIFA                                               | MONE                                | DA REC      | AUDO     | _                   |                                   |                                 |            |
|            |                                    | APOSTILLA                            | COP 31.000,00                                               |                                     | COP 31.     | 000,00   |                     |                                   |                                 |            |
|            |                                    | VALOR TOTAL                          | COP 31.000,00                                               |                                     | COP 31.     | 000,00   |                     | daily and the Barry               |                                 |            |
|            |                                    |                                      |                                                             |                                     |             |          | VAL                 | DR A PAGAR COP 31.000,00          |                                 |            |
|            |                                    |                                      |                                                             |                                     |             |          | Fecha               | máxima de pago: 20/09/2022        |                                 |            |
|            |                                    |                                      | X0000000000000000000000000000000000000                      | (0000                               | 00 30000    |          | 107 X000000000      | 2000X                             |                                 |            |

### <u> Paso 7.</u>

- 1. PAGO CONSULADO: Si usted se encuentra en el exterior podrá realizar el pago en el Consulado de Colombia más cercano a su residencia.
- 2. En todos los casos se le notificará por correo el estado de su solicitud o podrá consultarla en la página Consultar Trámite Solicitud mediante el número de solicitud
- 3. Verifique el costo del trámite.
- 4. Indique si el pago del documento será efectuado por el titular.
- 5. Si es el mismo solicitante seleccione SI los datos correspondientes se cargarán automáticamente, ingrese el número de teléfono del depositante.
- 6. Si es otra persona seleccione NO y registre los datos que se le solicitan.
- 7. Haga clic en Continuar.

| 0                                                            | 2                                                                                                    | 3                                       | 4          |
|--------------------------------------------------------------|----------------------------------------------------------------------------------------------------|-----------------------------------------|------------|
| atos Personales                                              | Datos documento                                                                                        | Forma de pago                           | Datos pago |
| atos pago                                                    |                                                                                                    |                                         |            |
| Diligencie los datos d                                       | ie pago. El titular del pago puede ser d                                                               | fistinto al titular del documento       |            |
| El costo de la Aposti<br>Pago en consula<br>Pago en cualquie | lla corresponde al consulado donde re<br>do en Europa y Cuba 7 euros.<br>er otro consulado 10 dolares. | alice el pago:                          |            |
| ipo de documento *                                           |                                                                                                    | Número documento identificación *       |            |
| CEDULA DE CIUDADANÍA                                         |                                                                                                    | × XXXXXXXX                              |            |
| ombre completo *                                             |                                                                                                    | Teléfono depositante *                  |            |
| XXXXXXXXXX                                                   |                                                                                                    | XXXXXXXXXXXXXXXXXXXXXXXXXXXXXXXXXXXXXXX |            |
| Tiene cuenta de correo electr<br>Si ONO                      | ónico? *                                                                                               |                                         |            |
| orreo electrónico *                                          |                                                                                                    | Confirmación correo electrónico *       |            |
|                                                              |                                                                                                    |                                         |            |

8. Se visualiza un mensaje en el cual se informa el numero de la apostilla que corresponde y donde realizar el pago

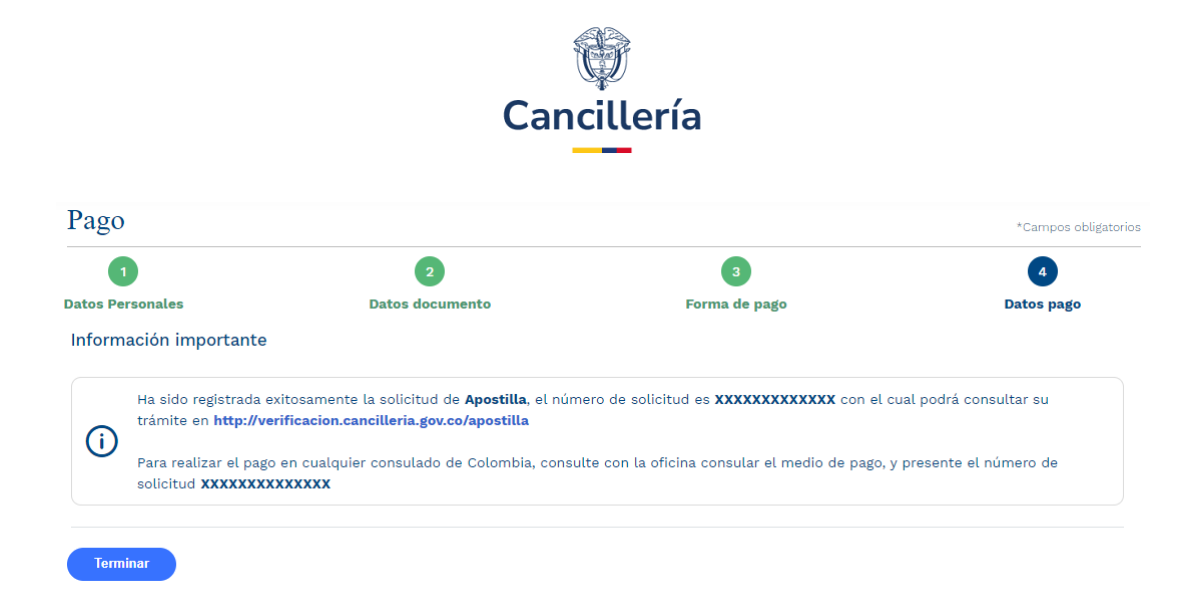

**Nota**: Si el pago del estudio es exitoso una vez su solicitud sea estudiada y conceptuada se le enviará automáticamente al correo electrónico que registró en la solicitud la **factura electrónica** del pago de la visa o traspaso.

# 2.3. Modificación de Solicitud de Visa en Línea

Esta opción le permite modificar o actualizar su solicitud corrigiendo datos y/o adjuntando documentos de una solicitud de visa registrada previamente desde el formulario en línea.

## PASO 1.

Registre sus datos igual a como lo hizo la primera vez. En el campo "**Número de registro de solicitud**" ingrese el último número de solicitud que le fue enviado al correo, donde se notificó el requerimiento de actualizar la solicitud. Si no registra este número no podrá realizar la actualización. Y seleccione **Continuar**.

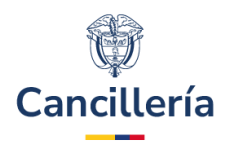

| Datos Documento                                                                                 |                                                          |                                                  |
|-------------------------------------------------------------------------------------------------|----------------------------------------------------------|--------------------------------------------------|
| Número de Pasaporte                                                                             | Nacionalidad                                             |                                                  |
|                                                                                                 | Seleccione 🗸                                             |                                                  |
| Fecha de Emisión *                                                                              | Fecha de Expiración *                                    |                                                  |
| Día Mes Año                                                                                     | Día Mes Año                                              | ]                                                |
| Autoridad *                                                                                     |                                                          |                                                  |
| Datos Personales                                                                                |                                                          |                                                  |
| Primer Nombre *                                                                                 | Segundo Nombre                                           |                                                  |
|                                                                                                 |                                                          | ]                                                |
| Primer Apellido *                                                                               | Segundo Apellido                                         |                                                  |
|                                                                                                 |                                                          |                                                  |
| Fecha de Nacimiento*                                                                            | País / Territorio de Nacimiento *                        |                                                  |
| Día Mes Año                                                                                     | Seleccione V                                             |                                                  |
| Complete este campo solo a efectos de consultar u requerimiento hecho por la Autoridad de Visas | na solicitud previamente registrada con fines de actuali | zación de información o de cumplimiento de algún |
| Datos Solicitud                                                                                 |                                                          |                                                  |
| Número de registro de solicitud                                                                 |                                                          |                                                  |

Si no diligencia el número de solicitud que se requiere para actualizar o dar respuesta al requerimiento, se muestra en pantalla un mensaje de advertencia y no podrá ingresar al detalle.

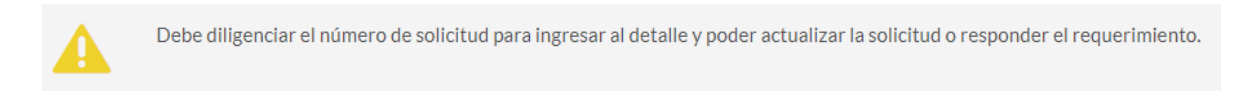

### PASO 2.

Se presenta una tabla con la solicitud que ya existe, ingrese a la solicitud haciendo clic en el ícono

| Trámite                    | Fecha Solicitud<br>dd/MM/yyyy hh:mm a | Número de Pasaporte | Nombres y Apellidos    | Nacionalidad |   |
|----------------------------|---------------------------------------|---------------------|------------------------|--------------|---|
| MIGRANTE (M)<br>TRABAJADOR | 03/07/2024 05:29<br>PM                | PAS2345             | PBLO FERNANDEZ<br>RUIZ | MEXICO       | ٩ |

Q

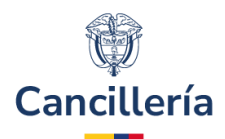

### PASO 3.

El sistema muestra en pantalla el formulario de solicitud de visa con la información diligenciada la primera vez. Según las indicaciones del correo diríjase a la sección correspondiente para hacer las correcciones solicitadas. Guarde nuevamente la solicitud.

Importante: No es posible cambiar el tipo y/o categoría de visa.

| Solicitud Solicitante Visa Inform      | nación Adicional Soportes Confirmación                    |                               |
|----------------------------------------|-----------------------------------------------------------|-------------------------------|
| Solicitud                              |                                                           |                               |
| Número de Pasaporte *                  | Nacionalidad *                                            |                               |
| PAS2345                                | MEXICO                                                    | $\checkmark$                  |
|                                        | MEX                                                       |                               |
| Gino conoce el tipo de visa o traspasi | o que requiere para ingresar a Colombia, por favor revise | los tipos de visa colombiana  |
| VISA                                   | ~                                                         |                               |
| Clase Visa *                           | Categoría de la visa *                                    |                               |
| MIGRANTE (M)                           |                                                           | ~                             |
| Tipo Solicitud                         | Tipo de Solicitante*                                      | Tramitada por *               |
| INDIVIDUAL                             | ✓ TITULAR PRINCIPAL ✓                                     | DIRECTAMENTE POR EXTRANJERO V |
|                                        |                                                           |                               |
|                                        |                                                           | > Continuar                   |

# 2.4. Solicitud de Visa en línea en Grupo

Permite al ciudadano registrar la solicitud de visa en línea para grupo familiar, artístico, cultural o deportivo y trabajadores.

### <u>PASO 1.</u>

Diligencie los datos de la sección **Búsqueda de la Solicitud** y haga clic en **Continuar**. Primero registre la solicitud para el TITULAR de la visa.

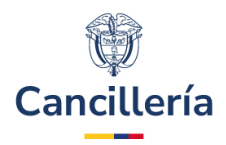

| Datos Documento                                                                                 |                                                           |                                                  |
|-------------------------------------------------------------------------------------------------|-----------------------------------------------------------|--------------------------------------------------|
| Número de Pasaporte                                                                             | Nacionalidad                                              |                                                  |
|                                                                                                 | Seleccione 🗸                                              |                                                  |
| Fecha de Emisión *                                                                              | Fecha de Expiración *                                     |                                                  |
| Día Mes Año                                                                                     | Día Mes Año                                               |                                                  |
| Autoridad *                                                                                     |                                                           |                                                  |
| Datos Personales                                                                                |                                                           |                                                  |
| Primer Nombre *                                                                                 | Segundo Nombre                                            |                                                  |
|                                                                                                 |                                                           |                                                  |
| Primer Apellido *                                                                               | Segundo Apellido                                          |                                                  |
|                                                                                                 |                                                           |                                                  |
| Fecha de Nacimiento*                                                                            | País / Territorio de Nacimiento *                         |                                                  |
| Día Mes Año                                                                                     | Seleccione V                                              |                                                  |
| Complete este campo solo a efectos de consultar u requerimiento hecho por la Autoridad de Visas | na solicitud previamente registrada con fines de actualia | zación de información o de cumplimiento de algún |
| Datos Solicitud                                                                                 |                                                           |                                                  |
| Número de registro de solicitud                                                                 |                                                           |                                                  |

Según la categoría de visa se habilita en el campo **Tipo Solicitud** las solicitudes grupales según aplique:

- Grupo Familiar: Este grupo debe tener un titular que tenga su visa ya aprobada y los demás miembros deben ser beneficiarios.
- Grupos Artístico, Cultural o Deportivo y Trabajadores: Todos los solicitantes deben ser titulares.

### <u>PASO 2.</u>

Diligencie el formulario tal como se indica en **Solicitud de Visa en línea Individual** y haga clic en **Guardar** cuando llegue a la confirmación.

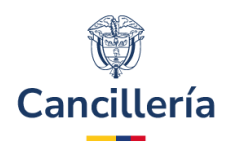

| Solicitud Solicitante Visa Información A                                          | dicional Soportes Confirmación                        |                             |
|-----------------------------------------------------------------------------------|-------------------------------------------------------|-----------------------------|
| Solicitud                                                                         |                                                       |                             |
| Número de Pasaporte *                                                             | Nacionalidad *                                        |                             |
| 3444                                                                              | MEXICO                                                | ~                           |
|                                                                                   | MEX                                                   |                             |
| i<br>Si no conoce el tipo de visa o traspaso que rei                              | quiere para ingresar a Colombia, por favor revise los | tipos de visa colombiana    |
| Solicitud de *                                                                    |                                                       |                             |
| VISA                                                                              | ~                                                     |                             |
| Clase Visa *                                                                      | Categoría de la visa *                                |                             |
| MIGRANTE (M)                                                                      |                                                       | ~                           |
| Tipo Solicitud                                                                    | Tipo de Solicitante *                                 | Tramitada por *             |
| INDIVIDUAL                                                                        | ✓ TITULAR PRINCIPAL ✓                                 | DIRECTAMENTE POR EXTRANJERO |
| INDIVIDUAL<br>GRUPO ARTÍSTICO<br>GRUPO CULTURAL O DEPORTIVO<br>GRUPO TRABAJADORES |                                                       | > Continua                  |

El sistema presenta una tabla con las solicitudes pertenecientes al grupo.

### <u>PASO 3.</u>

Haga clic en **Crear**, para crear una nueva solicitud dentro de este grupo. Las opciones para cada solicitud permiten actualizar o borrar los integrantes:

•

Actualizar: Esta opción permite realizar correcciones y modificaciones.

Eliminar: Esta opción permite eliminar la solicitud del grupo.

**Nota**: Si elimina una solicitud del grupo que ya tiene pago de estudio de visa, éste se saca del grupo y su solicitud pasa a estado INADMISIBLE. Si se elimina un integrante al cual no se le ha pagado estudio de visa, éste se saca del grupo y su solicitud pasa a estado CANCELADA.

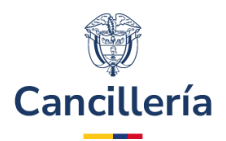

Debe continuar con el registro de liquidación de pago para culminar su solicitud

### Solicitar Visa

\*Campos Obligatorios

### Grupo

| Tipo Solicitud  |   | Solicitud de *         |   |  |
|-----------------|---|------------------------|---|--|
| GRUPO ARTÍSTICO | ~ | VISA                   | ~ |  |
| Tipo Visa *     |   | Actividad de la Visa * |   |  |
| MIGRANTE (M)    | ~ | TRABAJADOR             | ~ |  |

### Solicitudes

i

Regresar

💾 Terminar

Si modifica una solicitud de visa en grupo eliminando a uno de los integrantes de la solicitud al cual se le ha pagado estudio de visa, éste se saca del grupo y su solicitud pasa a estado INADMISIBLE.

Si se elimina un integrante al cual no se le ha pagado estudio de visa, éste se saca del grupo y su solicitud pasa a estado CANCELADA

| Número de Pasaporte | Nombres y Apellidos   | Nacionalidad | Opcio | nes |
|---------------------|-----------------------|--------------|-------|-----|
| PAMX88112233        | NATALIA HERRERA       | MEXICO       | 1     | ×   |
| PA1234MEXC          | ANDRES BELTRAN OVIEDO | MEXICO       | 1     | ×   |
| + Crear             |                       |              |       |     |
|                     |                       |              |       |     |

Al seleccionar el botón para **eliminar** uno de los integrantes de la solicitud de grupo se presenta un panel en el que se solicita confirmar la eliminación o regresar a la página principal de gestión del grupo.

## Confirmación

| - |  |  |
|---|--|--|
|   |  |  |
|   |  |  |
|   |  |  |
|   |  |  |
|   |  |  |
|   |  |  |
|   |  |  |
|   |  |  |
|   |  |  |
|   |  |  |

| $\odot$    | Si elimina esta solicitud del grupo no podrá modificarla posteriormente, dependiendo del estado<br>del pago del estudio quedará <b>INADMITIDA</b> o <b>CANCELADA.</b><br>Para confirmar la eliminación de esta solicitud seleccione Continuar, de lo contrario seleccione<br>Regresar |  |  |
|------------|----------------------------------------------------------------------------------------------------|--|--|
| K Regresar | > Continuar                                                                                                    |  |  |

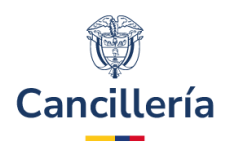

## <u>PASO 4.</u>

Para agregar beneficiarios o más personas al grupo haga clic en el botón **Crear**. Al hacer clic en **Crear** se permite diligenciar toda la información para un nuevo integrante en la solicitud.

| Solicitud                                                              |                                              |                                           |  |  |
|------------------------------------------------------------------------|----------------------------------------------|-------------------------------------------|--|--|
| Número de Pasaporte *                                                  | Nacionalidad *                               | Solicitud                                 |  |  |
| PERU234                                                                | PERU V                                       | 000025000014956                           |  |  |
|                                                                        | PER                                          |                                           |  |  |
| i Si no conoce el tipo de visa<br>Ministerio de Relaciones Exteriores. | o traspaso que requiere para ingresar a Colo | ombia, por favor remítase a la página del |  |  |
|                                                                        |                                              |                                           |  |  |
|                                                                        | Tipo de Solicitante *                        | Iramitada por *                           |  |  |
| GRUPO CULI URAL O DEPORTIVO                                            |                                              | DIRECTAMENTE POR EXTRANJERO               |  |  |
|                                                                        |                                              | > Continuar                               |  |  |

## <u>PASO 5.</u>

Cuando se han registrado todos los integrantes de la solicitud haga clic en la opción **Terminar**. Continua con el formulario para definir la forma de pago.

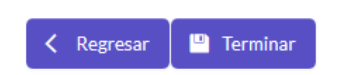

Para pago en Bogotá en sucursal o banco, se mostrará la liquidación del correspondiente.

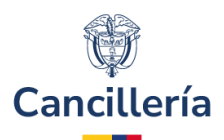

### Liquidar Estudio de Visa

\*Campos Obligatorios

Para realizar el pago en una sucursal del banco por favor indique en la ventanilla o en el cajero servibanca, la referencia única de pago, la cual se compone de un objeto de control y el número de documento del solicitante.

### Solicitud

| Grupo                 | Solicitud       | Oficina |
|-----------------------|-----------------|---------|
| GRUPO ARTÍSTICO       | 000414000000105 | VIRTUAL |
| Trámite               |                 |         |
| VISA - M - TRABAJADOR |                 |         |

### Solicitudes

| Tipo de<br>Documento                   | Número de<br>Documento | Nombres y<br>Apellidos       | Nacionalidad | Pago Estudio Visa | Referencia única<br>de pago | Opciones |
|----------------------------------------|------------------------|------------------------------|--------------|-------------------|-----------------------------|----------|
| PASAPORTE                              | PA7389389              | ISABELA<br>MARTINEZ<br>OÑATE | MEXICO       | No                | 2097389389                  | Q        |
| PASAPORTE                              | PA738937               | PABLO JOSE<br>MEDINA ARIAS   | MEXICO       | No                | 209738937                   | ٩        |
| Iniciar Nueva Solicitud Generar Recibo |                        |                              |              |                   |                             |          |

### <u>PASO 6.</u>

Si se diligencia para pago en un consulado, después de realizar esta selección se muestra el correspondiente mensaje de confirmación.

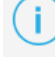

A partir de este momento puede realizar el pago en la oficina presentando el número de solicitud: 000414000000102. CONSULADO EN MEXICO (MEXICO), Paseo de la reforma N° 379, Piso 1, Col. Cuauhtémoc, Delegación Cuauhtémoc, C.P. 06500, México D.F.

# 2.5. Conceptos de la Solicitud de Visa

## 2.5.1. Solicitud de Visa con Requerimiento de Información

En caso de que su solicitud tenga un requerimiento de información, recibirá una notificación en el correo electrónico registrado en la solicitud, con el motivo y una breve descripción del requerimiento. Para actualizar o modificar su solicitud continúe con el paso Modificación de Solicitud de Visa en Línea.

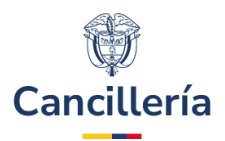

MINISTERIO DE RELACIONES EXTERIORES DE COLOMBIA

SOLICITUD DE VISA

Estimado(a) JAVIER RUIZ RUIZ

Su solicitud de VISA ha sido REQUERIDA por: DOCUMENTOS ILEGIBLES

prueba xx

Por favor verifique la razón del requerimiento y según el caso, actualice los documentos conforme a lo solicitado a través de la página https://tramitesmre.cancilleria.gov.co/tramites/enlinea/solicitarVisa.xhtml indicando el número de solicitud 16543500000003

Detalles de la solicitud:

Número de Pasaporte- JH039 Tipo de Visa= M - PADRE O HIJO DE NACIONAL POR ADOPCIÓN Nombres- JAVIER Apelitidos= RUIZ RUIZ País de Nacimiento- ARGENTINA Nacionalidad- ARGENTINA

Recuerde que si usted se encuentra en Colombia, debe estar en permanencia migratoria regular y adjuntar nuevamente todos los documentos al momento de atender y cumplir el anterior requerimiento.

Tenga en cuenta que tiene 30 días a partir de la fecha de registro de su solicitud para atender cualquier requerimiento que se le haga y culminar el trámite.

Si tiene alguna duda por favor comuníquese a las líneas de atención al ciudadano: Bogotá: +57 (1) 3826999 - Número gratuito nacional: 01 8000 938 000 o ingrese a nuestra página web http://www.cancilleria.gov.co/tramites\_servicios/visas

Cordialmente,

MINISTERIO DE RELACIONES EXTERIORES DE COLOMBIA

## 2.5.2. Solicitud de Visa Inadmitida

Si la solicitud de visa es inadmitida, recibirá una notificación en el correo electrónico registrado cuando se creó.

#### MINISTERIO DE RELACIONES EXTERIORES DE COLOMBIA

#### SOLICITUD DE VISA

15 enero 2019 09:17 (Fecha y Hora Colombiana)

Estimado(a) JUAN EDUARDO PEREZ PERE

Su solicitud de VISA ha sido INADMITIDA con los siguientes datos:

Número de Pasaporte= D12345 Tipo de Visa= M - EMPRESARIO (SOCIO/PROPIETARIO) Nombres= JUAN EDUARDO Apellidos= PERE2 PERE País de Nacimiento= MEXICO Nacionalidad= MEXICANA Motivo Inadmisión = NO CUMPLE REQUISITOS Detalle de la Inadmisión= BREVE DESCRIPCIÓN: SOLICITUD NO CUMPLE REQUISITOS

Si desea aplicar a una nueva solicitud de visa recuerde que debe realizar un nuevo pago por concepto de estudio. Le sugerimos verificar los diferentes tipos de visa y sus requisitos en la página web <a href="http://www.cancilleria.gov.co/tramites\_servicios/visas">http://www.cancilleria.gov.co/tramites\_servicios/visas</a> o en las líneas de atención al ciudadano: Bogotá: +57 (1) 3826999 - Número gratuito nacional: 01 8000 938 000.

Tenga en cuenta que la inadmisión de su solicitud no le genera ningún perjuicio ni restricción para aplicar a una nueva solicitud de visa.

Estimado Usuario, agradecemos su colaboración para el diligenciamiento de la siguiente encuesta http://www.cancilleria.gov.co/encuesta-tramite-visapresencial

Cordialmente,

MINISTERIO DE RELACIONES EXTERIORES DE COLOMBIA

Este correo es de tipo informativo; por favor no responda a este mensaje. Para contactarnos puede hacerlo a través de la página del Ministerio de Relaciones Exteriores en la sección Servicio al ciudadano: <u>http://www.cancilleria.gov.co/help/contactus</u>

### **Ministerio de Relaciones Exteriores**

Dirección: Calle 10 No.5 - 51, Bogotá D.C., Colombia Conmutador: (+57) 3814000

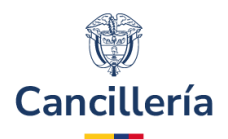

## 2.5.3. Solicitud de Visa Negada

En caso de que su solicitud sea negada recibirá una notificación en el correo electrónico registrado en la solicitud.

#### MINISTERIO DE RELACIONES EXTERIORES DE COLOMBIA

#### SOLICITUD DE VISA

Estimado(a) FRANCISCO RANGEL PEREZ

Su solicitud de VISA ha sido NEGADA con los siguientes datos:

Número de Pasaporte= NX03493 Tipo de Visa= M - TRABAJADOR Nombres= FRANCISCO Apellidos= RANGEL PEREZ País de nacimiento= ARGENTINA Nacionalidad= ARGENTINA

Negada su solicitud de visa, solamente podrá presentar una nueva solicitud transcurridos seis meses, contados a partir de hoy.

Contra esta decisión no procede recurso alguno. (Artículo 15 Resolución 5512 de 2015)

Estimado Usuario, agradecemos su colaboraciãon para el diligenciamiento de la siguiente encuesta http://www.cancilleria.gov.co/encuesta-tramite-visa-semipresencial

Cordialmente,

MINISTERIO DE RELACIONES EXTERIORES DE COLOMBIA

## 2.5.4. Solicitud de Visa Aprobada

En caso de que su solicitud sea aprobada recibirá una notificación en el correo electrónico registrado en la solicitud, con las indicaciones para continuar con el trámite.

#### MINISTERIO DE RELACIONES EXTERIORES DE COLOMBIA

#### SOLICITUD DE VISA

Estimado(a) FRANCISCO RANGEL PEREZ

Su solicitud de VISA ha sido APROBADA con los siguientes datos:

Número de Solicitud= 16541400000007 Número de Pasaporte= JHN0383 Tipo de Visa= M - TRABAJADOR Nombres= FRANCISCO Apelilidos= RANGEL PEREZ País de Nacimiento= VENEZUELA Nacionalidad= VENEZOLANO, -NA

#### Empresa =asdf

Para continuar su trámite debe realizar el pago de VISA, puede efectuar el pago en línea a través de PSE en la siguiente dirección: https://tramites.cancilleria.gov.co/ciudadano/PSE/inicioPagoPSE.aspx.con el número de recibo 165414000000007. O a través de los siguientes medios de pago:

Banco Sudameris en la oficina Sede Norte: Avenida 19 N° 98 - 03 Edificio Torre 100 Piso 3°, Sólo se reciben pesos colombianos y pago en efectivo.
 Cajero automático SERVIBANCA con el número de referencia de pago 165414000000007

NOTA: Esta autorización no es una visa ni la sustituye o la reemplaza, tampoco es una visa electrónica. Su visa será expedida una vez usted realice el pago.

Recuerde que tiene máximo treinta (30) días calendario para realizar su pago. Vencido este plazo, caducará la autorización y deberá realizar una nueva solicitud.

Tenga en cuenta que una vez expedida su visa, tiene quince (15) días calendario para ir a la Unidad Administrativa Especial Migración Colombia y registrarla. Si se encuentra fuera del país, los días se contarán a partir de su ingreso a Colombia.

Una vez efectuado el pago, para la impresión o estampado de la visa puede acercarse con su pasaporte a la oficina donde haya sido estudiada su solicitud, o cuando se encuentre en Colombia puede acercarse a la Oficina BOGOTÁ. VISAS

Si tiene alguna duda por favor comuníquese a las líneas de atención al ciudadano: Bogotá: +57 (1) 3826999 - Número gratuito nacional: 01 8000 938 000 o ingrese a nuestra página web http://www.cancilleria.gov.co/tramites\_servicios/visas

Cordialmente,

MINISTERIO DE RELACIONES EXTERIORES DE COLOMBIA

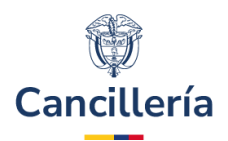

# 2.5.5. Solicitud de Visa Publicada

Cuando se realice la publicación de la visa solicitada, se enviará un correo electrónico con la información de la visa otorgada:

| MREpng ZA004676.pdf<br>51 KB                                                                                                    |
|----------------------------------------------------------------------------------------------------|
| MINISTERIO DE RELACIONES EXTERIORES DE COLOMBIA                                                                                                    |
| SOLICITUD DE VISA                                                                                                    |
| Estimado(a) FRAVOISOO RANGEL PEREZ                                                                                                    |
| Cordial saludo,                                                                                                    |
| El Ministerio de Relaciones Exteriores de la República de Colombia, informa que le ha sido expedida vica TRABANDOR                                                                                                    |
| DATIOS DE LA VISA                                                                                                    |
| Númet de Vise z 2004676<br>Tipo de Vise - 12084A000<br>Techa de Expedición < 35/03/2018<br>Fecha de Experiodio - 75/03/2018<br>Celudadem - FRANCISCO RANCE L'REZ<br>Númet de Fasporte - MIXOSCO RANCE L'REZ                                                                                                    |
| Adjunto encontrará su vise electrónice en formato PDF.                                                                                                    |
| Si se encuentra fuera del país, usted puede ingresar a Colombia con esta visa y solicitar su impresión y estampado en la oficina BOGOTÁ VISAS.                                                                                                    |
| Recuerde que en cualquier caso, sin perjuicio de la obligación de registro y documentación, el extranjero solo podrá solicitar la impresión y pegado de la visa en el Pasaporte o Documento de Vaje, dentro de los 2 meses siguientes a la fecha de expedición de la visa, vencido este plazo deberá solicitar traspaso de visa.                                                       |
| Tenga en cuenta que una vez especida su visa, tiere quince (15) días calendario para in a la Unidad Administrativa Especial Migración Colombia y registraria. Si se encuentra fuera del país, los días quince (13) días calendario se contarán a partir de su ingreso a Ociombia.                                                                                                    |
| Si su visa tiene menos de tres (3) meses de vigencia, podrá ingresar, permanecer y salir del país, presentando la visa electrónica, sin necesidad que le sea estampada etiqueta oficial en el Pasaporte o Documento de Viaje.                                                                                                    |
| En el evento de presentarse algún error en los datos de la visas otorgada, siempre que se trate de errores de digitación, ortográficos o de otra índole que no afecten los datos esenciales de la misma, el titular contará con un plazo máximo de treinta (30) días calendario para solicitar su corrección. Vencido este<br>término el solicitante deberá tramitar un traspaso visa. |
| En caso que un tercero vaya a realizar el pago e impresión de su visa, debe presentar identificación y deberá otorganie un poder notarizado junto con su pasaporte                                                                                                    |
| Estimado Usuario, agradecemos su colaboración para el diligenciamiento de la siguiente encuesta <u>http://www.cancilleria.gov.co/ancuesta-tamite-visa-presencial</u>                                                                                                    |
| Cordalmente,                                                                                                    |
| MINISTERIO DE RELACIONES EXTERIORES DE COLOMBIA                                                                                                    |

**Nota:** Para los correos de inadmisión, negación y publicación de visa, se incluye un enlace a una encuesta de satisfacción que tendrá el número de su solicitud. Responder esta encuesta es opcional.

También se le enviará automáticamente al correo electrónico que registró en la solicitud la factura electrónica del pago de la visa o traspaso.